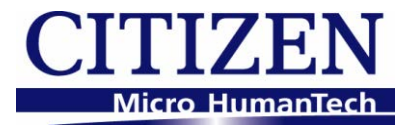

# Windows Driver Specifications

(Function, Setting, Specifications) For Ver.32xx

# CITIZEN SYSTEMS JAPAN CO., LTD.

6-1-12 Tanashi-cho, Nishi-Tokyo-shi, Tokyo 188-8511 JAPAN Tel 81-424-68-4631 Fax 81-424-68-4740 sales-op@systems.citizen.co.jp http://www.citizen-systems.co.jp/

## Index

| Index                                            | •1•  |
|--------------------------------------------------|------|
| Revision history (3.xx/2.xx/1.6xx)               | 3 -  |
| Revision history (1.xx)                          | 3 -  |
| 1. Operating systems                             | 7 -  |
| 2. Supported printer models and driver functions | 7 -  |
| 3. Supported interfaces                          | 9 -  |
| 4. Driver setting                                | 10 - |
| 4.1 "General" tab                                | 10 - |
| 4.1.1 Paper Size                                 | 11 - |
| 4.1.2 Grayscale printing                         | 12 - |
| 4.1.3 NV Logo Process                            | 14 - |
| 4.1.4 Paper Type                                 | 15 - |
| 4.1.5 Paper Media                                | 15 - |
| 4.1.6 Paper Feed                                 | 16 - |
| 4.1.7 Cutter Mode                                | 16 - |
| 4.1.8 Cash Drawer #1, #2                         | 17 - |
| 4.1.9 Buzzer                                     | 18 - |
| 4.1.10 Bar Code Printing                         | 19 - |
| 4.1.11 Logo Printing                             | 19 - |
| 4.2 Driver Advanced Functions                    | 21 - |
| 4.3 Electronic Journal Data                      | 1 -  |
| 4.3.1 Journal Viewer                             | 6 -  |
| 4.4 Watermark                                    | 8 -  |
| 4.5 Upside Down Printing                         | 10 - |
| 4.6 Coupon printing                              | 12 - |
| 4.7 File Sender                                  | 15 - |
| 4.8 POS Printer Utility                          | 16 - |
| 4.9 Reprint                                      | 18 - |
| 4.10 Driver Port Setting                         | 20 - |
| 4.11 Status Monitor Library                      | 21 - |
| 4.12 Version list                                |      |
| 5. Printer fonts                                 | 23 - |
| 6. Barcode                                       | 27 - |
| 7. 2D Barcode                                    | 28 - |
| 7.1 Format of the 2D barcode font                | 28 - |
| 7.2 2D Barcode Font Usage                        | 29 - |
| 8. Graphic printing function                     | 31 - |
| 9. Special functions                             | 32 - |

| 10. Paper sizes 3                                 | 33 - |
|---------------------------------------------------|------|
| 11. Printer Status 3                              | 37 - |
| 11.1 Getting Printer Status 3                     | 37 - |
| 11.2 Enable/Disable Bi-directional Communication3 | 39 - |
| 12. Example of Usage for specific software 4      | ł1 - |
| 12.1 Example of usage by Microsoft Word 4         | 41 - |
| 12.2 Example of program by Visual Basic 4         | 12 - |
| 12.3 Example of program by Visual C++ 4           | 13 - |
| 12.4 Example of program by Visual Basic.Net 4     | 15 - |
| 12.5 Example of program by Visual C#.Net 4        | 19 - |

# Revision history (3.xx/2.xx/1.6xx)

| Date      | Version          | Details                                                                                       |
|-----------|------------------|-----------------------------------------------------------------------------------------------|
| 09/06/25  | V2.00            | Issued                                                                                        |
| 09/010/29 | V2.01            | Added CT-S601                                                                                 |
| 09/12/15  | V2.02            | Added CT-S281 and CT-S4000                                                                    |
|           |                  | Windows7 is supported                                                                         |
|           |                  | Status function is supported on all the drivers.                                              |
|           |                  | Driver port setting function is added.                                                        |
|           |                  | Status monitor library is added.                                                              |
| 10/05/20  | V2.02 (modified) | Added CT-S651 and CT-S851                                                                     |
| 10/5/27   | V2.23            | Version number is changed to same version as driver itself.                                   |
|           |                  | Status monitor is updated to Ver2.2.4.0. Online/Offline can be detected correctly.            |
|           |                  | USB data transfer time out value of status monitor is changed to 8 seconds to avoid the       |
|           |                  | communication error caused by bi-directional communication via USB on Windows7.               |
|           |                  | (32-bit)/(64-bit) are added to FileDescription of DLLs.                                       |
|           |                  | Windows7 device icon for CT-S60,651,801 and 851 are added.                                    |
| 10/11/25  | V2.24            | Ethernet is added for supported interface                                                     |
|           |                  | Explanation about printer status is added                                                     |
|           |                  | Source code sample for VC++ programming is modified.                                          |
|           |                  | POS Printer Utility is updated to Ver1.8.3 (Wrong setting values are corrected.)              |
|           |                  | Status Monitor Library is updated to Ver1.3.1                                                 |
|           |                  | (The time to get status is shortened.)                                                        |
| 11/4/13   | V2.25/1.660      | CT-S310II driver is added.                                                                    |
|           |                  | 2 dimensional barcode fonts are added.                                                        |
|           |                  | "Label/BM" function is changed to "Paper Media" function.                                     |
|           |                  | "Cutter Mode" is refined to support Label/BM paper cutter mode.                               |
|           |                  | "Paper Feed" function is newly added for the adjustment of paper feeding before the cut.      |
|           |                  | File sender garbage character problem is fixed.                                               |
|           |                  | Changes to show/hide buttons and tabs are added.                                              |
|           |                  | Status monitor is updated to Ver2.2.5.2 for minor changes.                                    |
|           |                  | POS Printer Utility is updated to 2.0 and is excluded from driver installer.                  |
| 10///15   | _                | Document for Ver1.660 is integrated.                                                          |
| 12/6/15   |                  | Explanation about TCP/IP port is added.                                                       |
| 13/3/1    | V2.27/1.680      | Windows8 is supported.                                                                        |
|           |                  | Version dialog function is added.                                                             |
|           |                  | The problem of cutting in the middle of watermark is fixed.                                   |
|           |                  | Status monitor is undated to 2.2.5.2                                                          |
|           |                  | Ving/Win Sonvor2012 are supported                                                             |
|           |                  | Log file function is improved                                                                 |
|           |                  | Setting to accent/reject Offline status is added                                              |
|           |                  | Setting to enable/disable patification of printing completion is added                        |
|           |                  | Status inquiry command sequence for each interface excent narallel is changed                 |
|           |                  | Unit of status monitor setting is changed from driver base to model base.                     |
|           |                  | Driver port setting tool is updated.                                                          |
| 13/7/22   | V2.28/V1.690     | Installation failure on non-English Windows is fixed.                                         |
|           |                  | Problem to get printer status with LAN/WLAN is fixed.                                         |
|           |                  | Problem of PMU2xxxIII presenter status is fixed.                                              |
|           |                  | "X" mark is removed from the icon for software un-installation list                           |
| 14/1/21   | V2.281/1.691     | Support of CT-S281BD is added.                                                                |
| 14/10/17  | V3.000           | Windows2000 is deleted from support OS                                                        |
|           |                  | CT-S251/S8xxII/6xxII are added.                                                               |
|           |                  | Gray shade logo and water mark are added for CT-S251/S8xxII/6xxII.                            |
| 14/12/15  | V3.100           | Added 4.1.2 Grayscale printing.                                                               |
| 15/02/27  | V3.101           | Problem of landscape grayscale printing with user defined paper size is fixed.                |
| 15/08/20  | V3 200           | Windows10 is supported                                                                        |
| 10/00/20  | ¥0.200           | 1 xx/2xx drivers are integrated to 3 xx by having function to enable/disable "Driver Advanced |
|           |                  | Functions".                                                                                   |

# Revision history (1.xx)

| Date     | Version        | Details                                                                                |
|----------|----------------|----------------------------------------------------------------------------------------|
| 05/08/01 | 050420(V1.00)  | This document is released                                                              |
| 05/09/01 | 050901 (V1.40) | CT-S280 driver is added.                                                               |
|          |                | FontAxx / FontBxx are added to CD-S500 series driver                                   |
|          |                | The problem with longer data than full column is corrected.                            |
|          |                | Fewer columns problem with Font 15cpi Size 80 is corrected.                            |
|          |                | The problem with mixed font lines between printer font and TrueType font is corrected. |
|          |                | The problem with custom size paper for CT-S300 is fixed.                               |
| 05/11/16 | 051116 (V1.51) | CT-S2000 driver is added                                                               |
| 06/1/28  | V1.53          | Printing garbage problem with parallel I/F is fixed.                                   |

|          |                | Link we shall an OD CEOO membra multiple much law in first                                                                                                    |
|----------|----------------|----------------------------------------------------------------------------------------------------|
|          |                | High resolution CD-S500 graphic printing problem is fixed.                                                                                                    |
| 01/7/20  |                | CD-sour longer man full column printing problem is tixed.                                                                                                    |
| 06/7/30  | V1.56          | Automatic line feed is added to the end of C1-5280 printing.                                                                                                    |
|          |                | The problem of reed length after barcode printing is fixed.                                                                                                    |
|          |                | The problem of divided interpretont is interd.                                                                                                    |
|          |                | Craptic print speed down by above change is improved.                                                                                                    |
|          |                | Graphic print method of CT-5300 is changed.                                                                                                    |
| 07/2/20  | V1 E7          | C1-34000 Unvertis added.                                                                                                    |
| 0773720  | V1.57          | Another problem of recurrency in a fixed.                                                                                                    |
|          |                | FIDULETI DI UTISTADIE CITATACTET SIZE IS TIXED.                                                                                                    |
|          |                | CT-34000 Laber univer is adued.                                                                                                    |
|          |                | "Driver Footware" (incline is added to print in fixed longth                                                                                                    |
|          |                | Printer readures function is added to print in fixed length.                                                                                                    |
|          |                | Drivers are adapted to windows visita                                                                                                    |
| 07/04/20 |                | Euro mark problem is solved.                                                                                                    |
| 07/04/30 | VI.578         | CI-5310 driver is added                                                                                                    |
| 07/10/01 | V1 F01         | PMU2xxx driver is added.                                                                                                    |
| 0//12/21 | V1.581         | 64 bit drivers are added.                                                                                                    |
|          |                | Installer version is available.                                                                                                    |
|          |                | CT-S2000Label IS added.                                                                                                    |
|          |                | C1-54000 Compress driver is added.                                                                                                    |
|          |                | Partial cut is added to cut method of PMU-2xxx                                                                                                    |
|          |                | NV logo transaction by ESC ( L can be chosen for C1-S2000/4000/PPU/00                                                                                                    |
|          |                | Graphic print method of CI-S280 is changed.                                                                                                    |
|          |                | The problem of printing some Unicode characters is fixed.                                                                                                    |
|          |                | The width information of FontA88 is corrected.                                                                                                    |
|          |                | The width information of 6.25cpi and 48point is corrected.                                                                                                    |
|          |                | The problem of wrong position logo by multiple page printing is fixed.                                                                                                    |
|          |                | Problem of wrongly printed printer tont at the end of page is fixed.                                                                                                    |
| 00/07/00 | 1 500          | The problem of paper length by multiple page of upside down printing is fixed.                                                                                                    |
| 08/07/02 | 1.582          | POS Printer Utility can be called from [ looi] property of driver.                                                                                                    |
|          |                | File transfer function is added to [100] property of driver                                                                                                    |
|          |                | Strange print position problem of printer ront with Upside-Down function is fixed.                                                                                                    |
|          |                | Missing last vertical dot-line problem in high quality graphic printing is fixed.                                                                                                    |
|          |                | Actual printing area for CD-S500series is expanded.                                                                                                    |
|          |                | The problem of white gap in horizontal direction printing is fixed. (This solution requires firmware                                                                                                    |
|          |                | upgrade as well. Applicable model is CT-S2000, CT-S4000, CT-S310 and succeeding models.)                                                                                                    |
|          |                | The command for cut for CT-S300 & 310 is changed from GS V to ESC i, ESC m.                                                                                                    |
|          |                | FontBxx size of CT-S2000/4000/S28x/BD2-2xxx/PMU-2xxx/CBM1000II is corrected.                                                                                                    |
|          |                | CT-S281 driver is added.                                                                                                    |
| 08/12/25 | 5 1.582a       | The problem of white gap in horizontal direction causes garbage printing with old version CT-S310                                                                                                    |
|          |                | firmware. So the function was removed from CT-S310 driver.                                                                                                    |
| 09/04/08 | 3 1.583        | CT-S281L driver is added.                                                                                                    |
|          |                | Custom paper definition in GPD file is changed as follows.                                                                                                    |
|          |                | Deleted left margin (*MinLeftMargin): All models                                                                                                    |
|          |                | Changed max defined size (*MaxSize):                                                                                                    |
|          |                | CT-S4000: from (640,32767) to (896,26182)                                                                                                    |
|          |                | Others from (???,32767) to (???,26182)                                                                                                    |
|          |                | No change: CT-S500 series                                                                                                    |
|          |                | Changed minimum defined size (*MinSize):                                                                                                    |
|          |                | Label type (203,203)                                                                                                    |
|          |                | Non label type (20,20)                                                                                                    |
|          |                | PPU700 (203,719)                                                                                                    |
|          |                | No change: CD-S500series and CT-S4000 compressed.                                                                                                    |
|          |                | Solution for white gap in horizontal direction is added to CT-S281standard driver.                                                                                                    |
|          |                | The problem of disappeared button for POS Printer Utility by changing driver name is fixed.                                                                                                    |
| 09/12/15 | 5 1.600        | CT-P290 series are added.                                                                                                    |
|          |                | The problem to print through Remote Desktop is solved.                                                                                                    |
|          |                | The problem of order to print NV logo in multiple pages on Windows7 is fixed.                                                                                                    |
|          |                | Icons for "Printer functions" in driver property are changed.                                                                                                    |
|          |                | Upside down printing function is deleted.                                                                                                    |
|          |                | Label/Black mark driver is integrated into standard driver.                                                                                                    |
| 10/2/9   | 1.610          | Status monitor is renewed and status function is very much improved.                                                                                                    |
|          | (not released) | ·····                                                                                                    |
| 10/6/21  | 1.630          | Problem caused by printing from multiple processes is fixed.                                                                                                    |
|          |                | With the combination of logo printing at print job end + double high printer font for last print data.                                                                                                    |
|          |                | paper feeding length is changed according to logo data presence in the NV memory of the printer.                                                                                                    |
|          | 1              | This problem is fixed                                                                                                    |
| 1        |                | I I II S DI ODIEITI IS TIXEO.                                                                                                    |
| 1        |                | (32-bit)/(64-bit) are added to FileDescription of DLLs.                                                                                                    |
|          |                | (32-bit)/(64-bit) are added to FileDescription of DLLs.<br>Status monitor is updated to Ver2.2.4.0. Online/Offline can be detected correctly.                                                                                                    |
|          |                | (32-bit)/(64-bit) are added to FileDescription of DLLs.<br>Status monitor is updated to Ver2.2.4.0. Online/Offline can be detected correctly<br>USB data transfer time out value of status monitor is changed to 8 seconds to avoid the                                                                                                    |
|          |                | <ul> <li>(32-bit)/(64-bit) are added to FileDescription of DLLs.</li> <li>Status monitor is updated to Ver2.2.4.0. Online/Offline can be detected correctly</li> <li>USB data transfer time out value of status monitor is changed to 8 seconds to avoid the communication error caused by bi-directional communication via USB on Windows7</li> </ul> |

| 11/1/6 | 1.640 | Driver for BD2-4280,BD2-4281are added.                                              |
|--------|-------|-------------------------------------------------------------------------------------|
|        |       | Driver name of PMU-2320 is changed to PMU2xxx                                       |
|        |       | Driver for PMU2xxxIII Presenter is added                                            |
|        |       | Status Monitor Library is updated to Ver1.3.1. (The time to get status is shorten.) |

#### Caution

- (1) You are hereby notified that any dissemination, distribution or copying of this document without written consent is strictly prohibited.
- (2) The contents of this document are subject to change without prior notice.
- (3) We tried to ensure the content of this document but if you find any mistakes, please let us know.
- (4) Regardless of article (3), we cannot be responsible for any damages/influences caused by the use of this driver.
- (5) If you do not agree any of above, you are not allowed to use the driver.

#### Trade marks

Microsoft, Windows 2000, Windows XP, Windows Server 2003, Windows Vista, Windows 7, Windows 8, Windows8.1, Windows10, Visual Basic, Visual C++, Visual C#, .Net, Microsoft Word, Microsoft Access and TrueType are trademarks of Microsoft Corporation.

All other company names or product names are the trademarks or registered trademarks of their respective holders.

#### 1. Operating systems

Our drivers are designed to work on any of following operating systems.

Microsoft Windows XP

Microsoft Windows Server 2003

Microsoft Windows Vista

Microsoft Windows 7

Microsoft Windows 8, 8.1

Microsoft Windows 10

Derived OS from the above such as Server OS

#### 2. Supported printer models and driver functions

Each printer has different function and driver functions are different depending on the printer model.

|                                                                                        |           | Dri     | ver Advance | ed Functions                |                | Bi-dire<br>Commu | ctional<br>inication |
|----------------------------------------------------------------------------------------|-----------|---------|-------------|-----------------------------|----------------|------------------|----------------------|
|                                                                                        | Grayscale | Wate    | rmark       | Electronic Journal / Upside | File<br>Sender | Driver Port      | Status               |
|                                                                                        | printing  | NV Logo | Image       | Printing / Reprint          |                | Setting          | Library              |
| CT-S251<br>CT-S601II<br>CT-S651II<br>CT-S801II<br>CT-S851II                            | ~         | ~       | ~           | V                           | ~              | v                | v                    |
| CT-S2000<br>CT-S281<br>CT-S310<br>CT-S4000<br>CT-S601<br>CT-S651<br>CT-S801<br>CT-S851 |           |         | ~           | v                           | v              | v                | ~                    |
| CT-P29x<br>PPU-700II                                                                   |           |         | ~           | ~                           | ~              | ~                | ~                    |
| CT-S280<br>CT-S300<br>PPU-700                                                          |           |         | ~           | ~                           | ~              |                  |                      |
| PMU2xxx<br>PMU2xxxIII Presenter                                                        |           |         |             |                             | ~              | ~                | ~                    |
| BD2-222x<br>BD2-428x<br>CBM1000II<br>CD-S500<br>CD-S501/503                            |           |         |             |                             | r              |                  |                      |

"Driver Advanced Functions" can be disabled by driver settings.

Hereafter, (II) means to cover both type I and type II.

Following drivers are available for derived model and derived function

CT-S281 Label

- CT-S310 Black Mark
- CT-S2000 Label
- CT-S4000 Label
- CT-S4000 Compress
- CT-S801 Label
- CT-S801 II Label
- CT-S851 II Black Mark
- CT-S851 Black mark
- CT-S651 II Black Mark
- CT-S651 Black mark

### 3. Supported interfaces

Supported interfaces are as follows.

Serial / CITIZEN COM / COM generated by Bluetooth SPP connection

Parallel

USB

USB Virtual COM

LAN or Wireless LAN / CITIZEN TCP/IP

(This document does not cover TCP/IP port driver. For the details of TCP/IP port, refer to separate document "CITIZEN TCP/IP Port manual".)

#### Caution

#### USB Virtual COM driver

If you use CT-S281/310/31011/601(II)/651(II)/801(II)/851(II)/2000/4000 in USB Virtual COM mode, it is necessary to install USB virtual COM driver.

#### **CITIZEN COM Port Monitor**

If you use serial interface, use "CITIZEN COM Port Monitor" to get the printer status. If you use 1.6x driver and CITIZEN COM, install "CITIZEN COM" prior to the driver installation.

#### CITIZEN TCP/IP Port Monitor

If you use LAN or wireless LAN interface, use "TCP/IP Port Monitor" to get the printer status. If multiple PCs connect to a printer through LAN or wireless LAN and one of the PC is turned off without terminating LAN connection, the printer will check the communication between the PC and the printer and then terminate the LAN connection. Duding checking the communication, printer stops any communication with other PCs. (Max. 180 sec.)

# 4. Driver setting

Follow the steps bellow to access function to change the printer driver setting

## 4.1 "General" tab

| Select the printer          |             | ditizen CT-S                                                                                  | 801II Prope                               | erties                                 |                                              |                                                       | ×                 |
|-----------------------------|-------------|-----------------------------------------------------------------------------------------------|-------------------------------------------|----------------------------------------|----------------------------------------------|-------------------------------------------------------|-------------------|
| properties for the printer  |             | Security                                                                                      | /                                         | Devic                                  | e Settings                                   | Tool                                                  |                   |
| driver by right clicking on |             | General                                                                                       | Sharing                                   | Ports                                  | Advanced                                     | Color Managem                                         | ent               |
| the printer icon.           |             | -                                                                                             | CITIZEN                                   | CT-S801II                              |                                              |                                                       |                   |
| Then Press the              |             | Location:                                                                                     |                                           |                                        |                                              |                                                       |                   |
| "Preferences" button in the |             | Comment:                                                                                      |                                           |                                        |                                              |                                                       | _                 |
| General Tab                 |             | _                                                                                             |                                           |                                        |                                              |                                                       |                   |
|                             |             | M <u>o</u> del:<br>Features<br>Color: No<br>Double-sid<br>Staple: No<br>Speed: Unk<br>Maximum | CITIZEN<br>ed: No<br>:nown<br>resolution: | CT-S801II<br>203 dpi<br>Pr <u>e</u> fe | Paper available:<br>Receipt length<br>rences | 80x3276mm 48c<br>Print <u>I</u> est Page<br>Cancel Ap |                   |
| Then press the "Advanced"   |             |                                                                                               |                                           | _                                      |                                              |                                                       | Y                 |
| button.                     |             | -S801II Printing                                                                              | g Prefere                                 | nces                                   |                                              |                                                       |                   |
|                             | Layout Pape | r/Quality Adva                                                                                | nced C                                    | oupon                                  |                                              |                                                       |                   |
|                             | Orientation | :                                                                                             |                                           |                                        |                                              |                                                       |                   |
|                             | A Portra    | it                                                                                            |                                           | •                                      |                                              |                                                       |                   |
|                             | Page Order  | :                                                                                             |                                           |                                        |                                              |                                                       |                   |
|                             | - Dage Ferr | dCK                                                                                           |                                           | •                                      | Γ                                            |                                                       |                   |
|                             | Page For    | Shoot                                                                                         |                                           |                                        |                                              |                                                       |                   |
|                             | Pages per   | arders                                                                                        | 1 .                                       |                                        |                                              |                                                       |                   |
|                             |             | orders                                                                                        |                                           |                                        |                                              |                                                       |                   |
|                             |             |                                                                                               |                                           |                                        |                                              |                                                       |                   |
|                             |             |                                                                                               |                                           |                                        | -                                            |                                                       | •                 |
|                             |             |                                                                                               |                                           |                                        |                                              |                                                       |                   |
|                             |             |                                                                                               |                                           |                                        |                                              |                                                       |                   |
|                             |             |                                                                                               |                                           |                                        |                                              |                                                       |                   |
|                             |             |                                                                                               |                                           |                                        |                                              |                                                       | Ad <u>v</u> anced |
|                             |             |                                                                                               |                                           |                                        | ОК                                           | Cano                                                  | el <u>A</u> pply  |

There are some items for the printer setting.

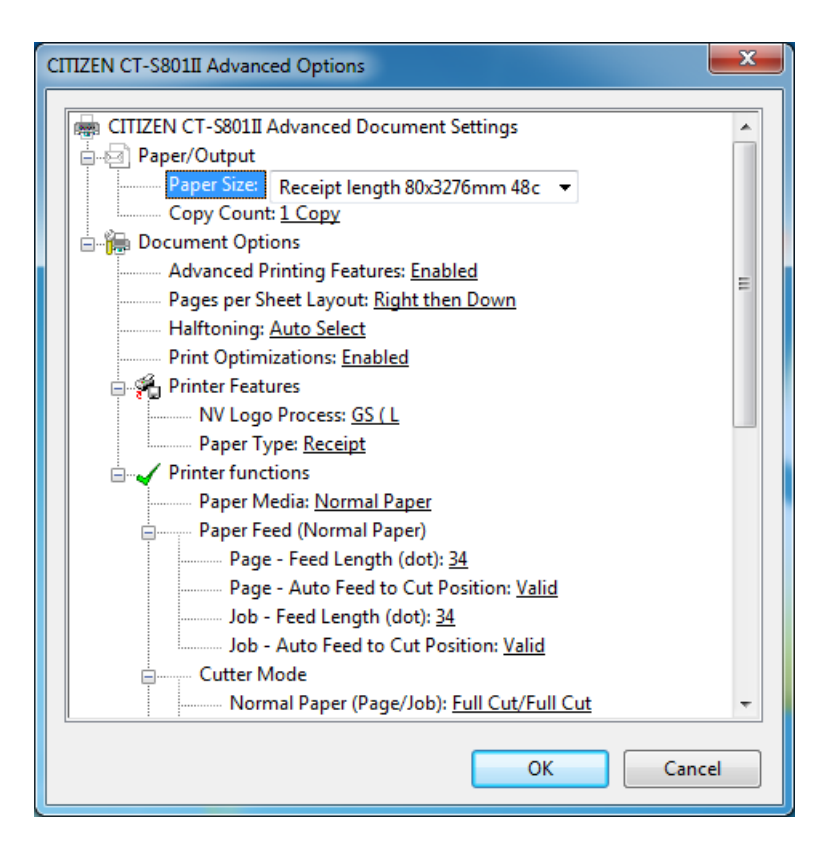

#### 4.1.1 Paper Size

You can choose the paper size. Listed paper size depends on the printer driver.

Default paper size depends on printer driver.

\* Custom paper can be used. Please refer to the explanation of paper width and paper length in this document.

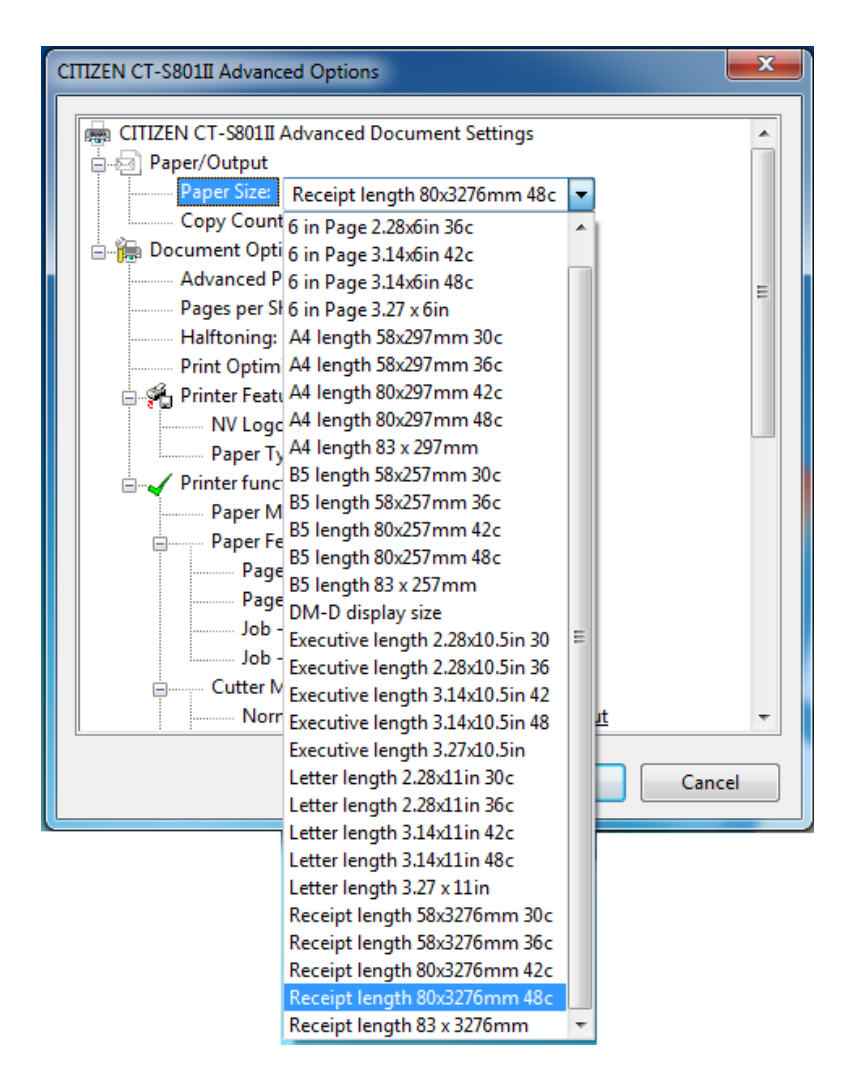

#### 4.1.2 Grayscale printing

When "Grayscale" is chosen on "Color Printing Mode", Grayscale printing can be performed.

The dithering method can be chosen at "Halftoning". Following 6 methods are available.

Dither1 Dither2 Dither 3 Error Diffusions 1

Error Diffusions 2

None

The selectable methods in "Grayscale" and "Monochrome" are different. In the case of wrong combination, "!" mark appears. If you see it, review the choices.

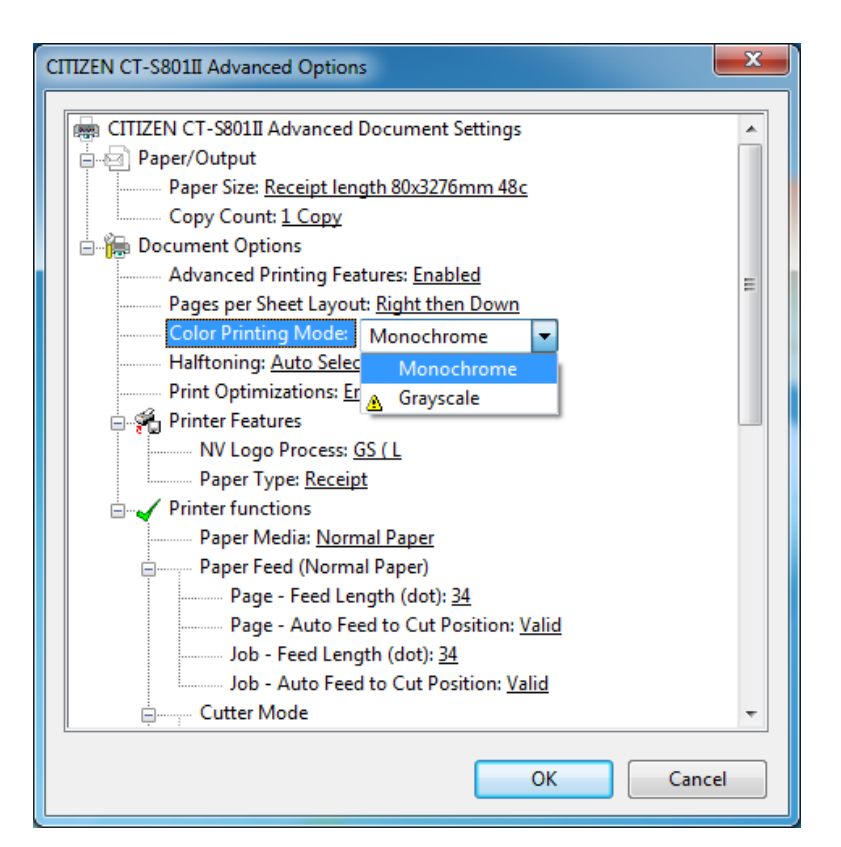

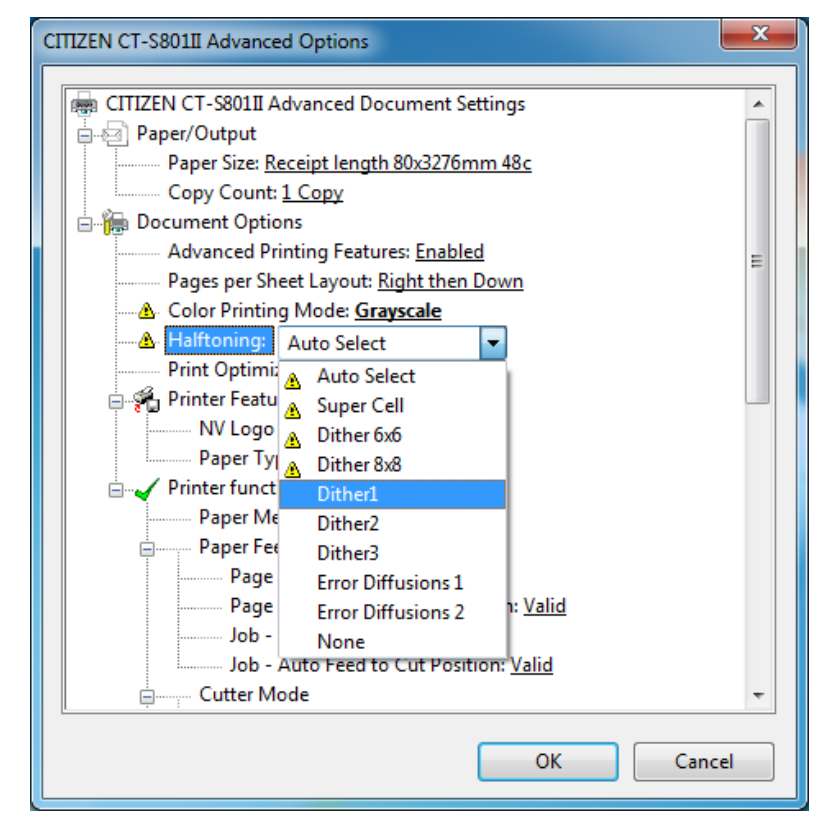

Even if you press "Apply" button with "!" mark, right message is shown and appropriate combination can be selected automatically.

| ncompatib | ole Print Settings                                                                                           |
|-----------|----------------------------------------------------------------------------------------------------|
| ⚠         | There are one or more conflicting settings.<br>One of the conflicting settings is:                           |
|           | Color Printing Mode : Grayscale<br>Halftoning : Auto Select                                                  |
|           | <ul> <li>Resolve all conflicts for me automatically.</li> <li>I will resolve the conflict myself.</li> </ul> |
|           | ОК                                                                                                    |

#### 4.1.3 NV Logo Process

NV logo registration method can be chosen here. When printing logo function is used as mentioned in section 4.1.10 Logo Printing, the chosen method is used. "FS q" is old way "GS (L" is new.

Default is basically "GS (L". If you want to print grayscale logo, choose GS (L.

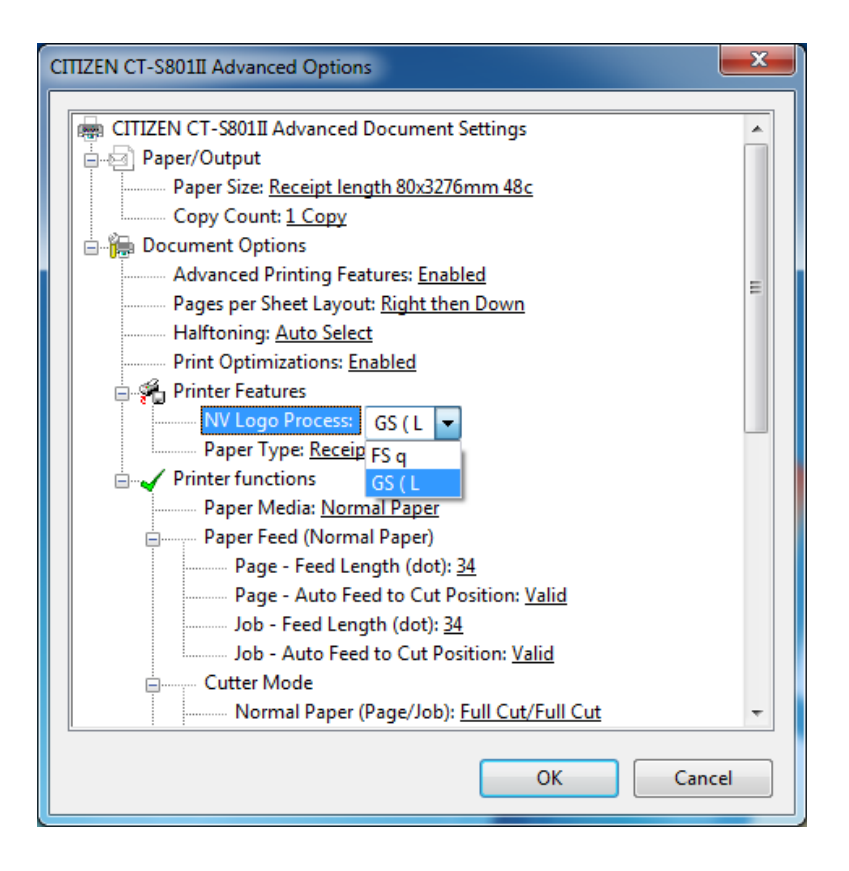

NV logo registration by "FS q" is done altogether for multiple logo data and ID numbers are added sequentially. NV logo registration by "GS (L" can be done for each logo data individually and key code with 2 characters can be added by user. It is possible to access registered logo data by this key code.

If you use the function of NV logo grayscale printing, choose "GS (L". Please use POS Printer Utility for NV logo registration of grayscale.

The function to support "GS (L" depends on the model.

If "Paper Type" is not shown, it means that the printer driver does not support "GS (L" function and only "FS q" is supported.

If Logo function of CITIZEN POS Printer Utility work for a model, default of NV Logo Process for the model is GS ( L.

#### 4.1.4 Paper Type

You can choose Receipt or Ticket as paper types. Receipt allows flexible paper length according to the data length to avoid waste of paper. Ticket print in fixed length even the print data is short.

Default setting is "Receipt"

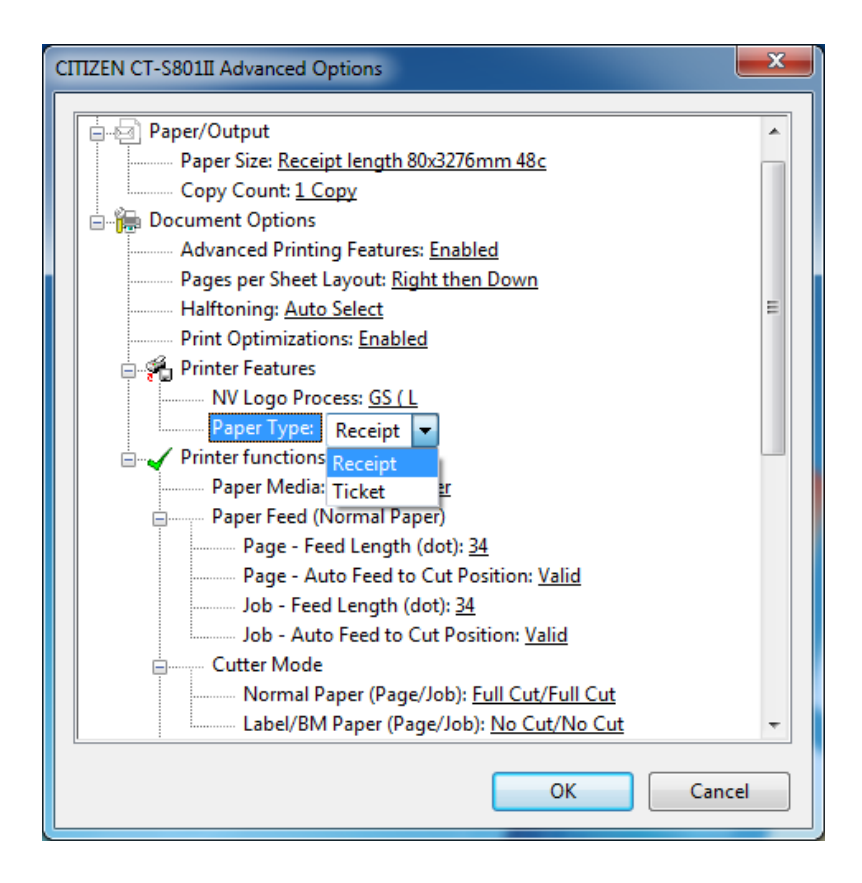

#### 4.1.5 Paper Media

Choose the type of the paper to use from either normal paper or label/BM paper.

\*If Label/Black Mark paper is not supported for the model, you cannot choose Label/BM Paper.

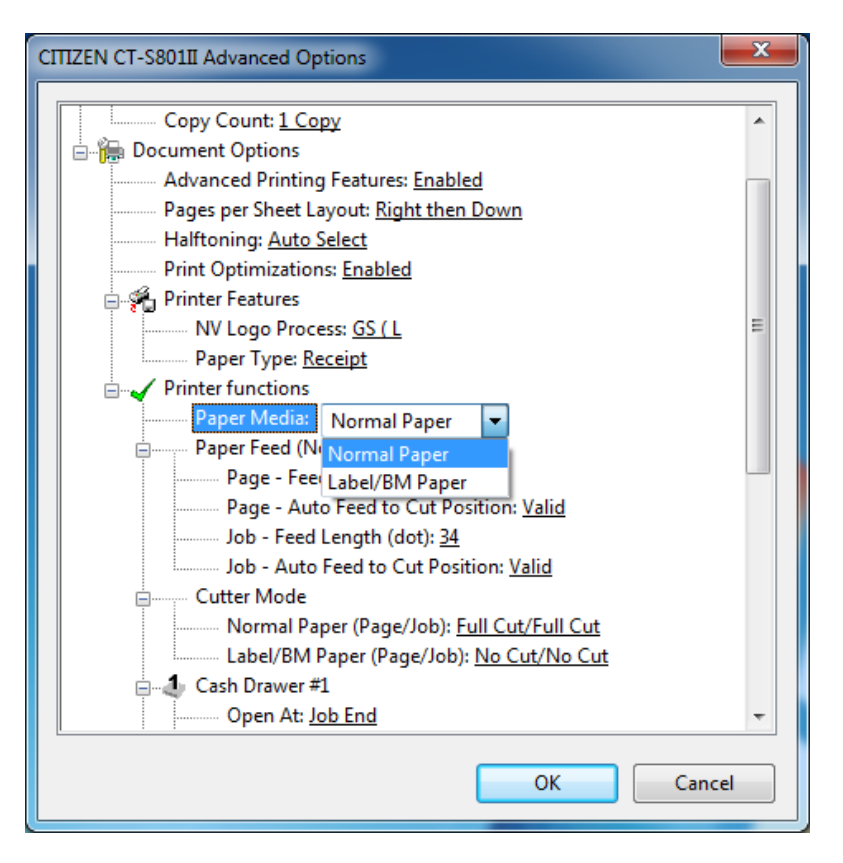

\* If you use Label/Black mark, 4.1.3 Paper Type needs to be set for Receipt.

#### 4.1.6 Paper Feed

Behavior and paper feeding length can be set for end of middle page (Page) and end of last page (Job).

Feed Length (dot) : It can be set from 0 to 406 dots.

Auto Feed to Cut Position : Automatic paper feeding for the cut can be set for valid/invalid.

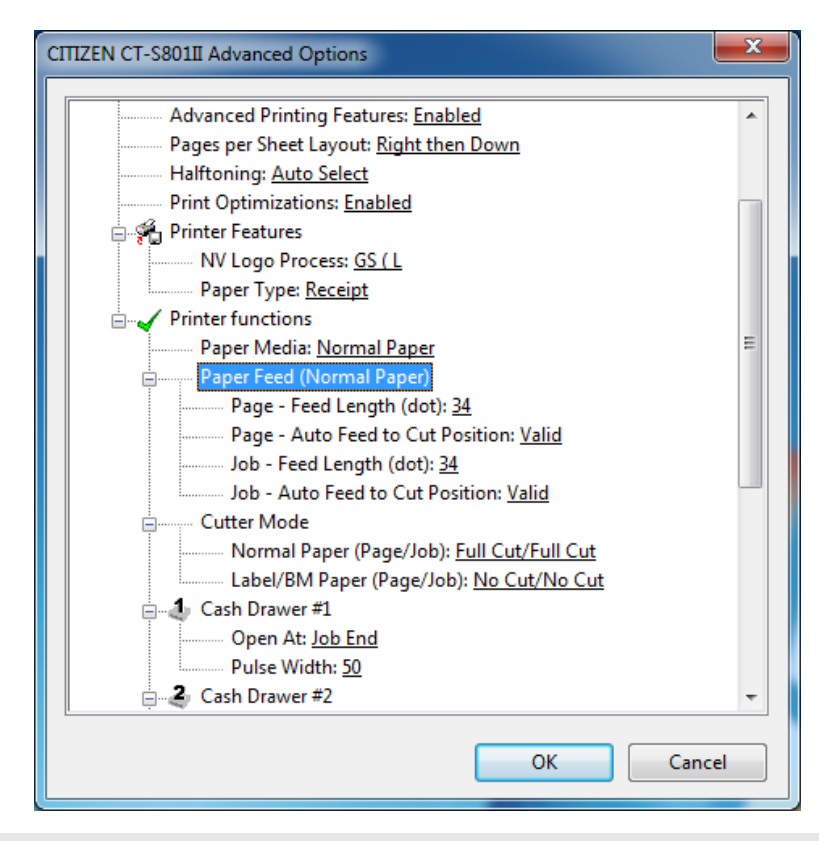

\*If Auto Feed to Cut Position is set for valid and Feed Length is specified, paper feed to cut position is done first then specified paper feed is performed.

#### 4.1.7 Cutter Mode

Cutting method for middle page end (Page) and cutting method for receipt end (Job) can be chosen. For the normal paper, there can be maximum 6 different cutting method combinations by partial cut, full cut and no cut. For the label/black mark paper, cut or no cut can be chosen. Default setting depends on the driver.

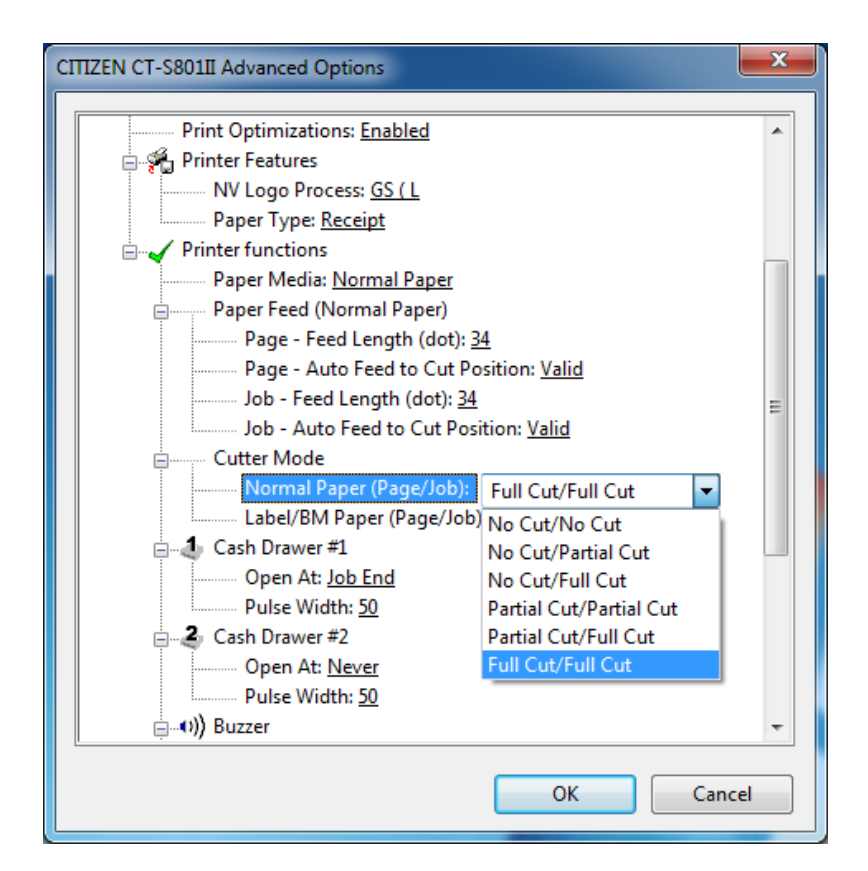

- \* Partial cut mean that cutter leaves one tab by the cut.
- \* This menu is not shown on the driver model where the cutter is not equipped.
- \* There is "Partial only" in the memory switch setting. If this setting is valid, "Full Cut" works only as "Partial Cut" automatically. Please refer User's manual for the details of memory switches.

#### 4.1.8 Cash Drawer #1, #2

Setting of cash drawer 1/2 can be changed. Timing to open drawer, pulse width to send to drawer for opening can be changed. For timing, top of receipt (Job Start), end of receipt (Job End), end of page (Page End) can be selected and 50ms to 250ms can be set for pulse width.

Default setting are Drwer1 / Job End / 50ms and Drawe2 / Job End / 50ms.

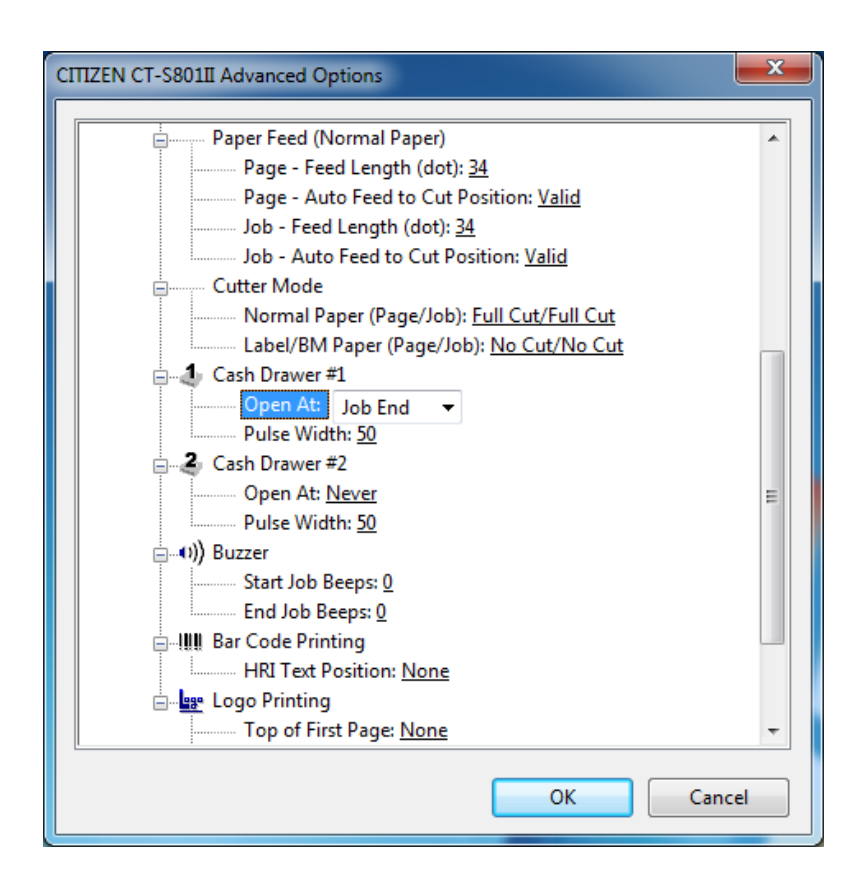

\*Cash drawer is the drawer to store bill, coin and etc at cash register.

- \* Driver model which does not have cash drawer function
- \* If the two cash drawers are connected to the printer, do not open 2 drawers at the same timing. It may cause the printer malfunction.
- \* Pulse width for drawer opening is set for 50ms as default. Depending o the cash drawer type, this setting may not open the cash drawer. Please adjust the pulse width according to the specification of the drawer.
- \* Please refer to the User's manual for the details to connect printer and cash drawer

#### 4.1.9 Buzzer

Buzzer function of printer can be utilized from the driver. The timing of buzz can be selected from top of receipt (Job Start) or end of receipt (Job End). Number of buzz can be selected from 1 to 9.

Default setting is no buzz.

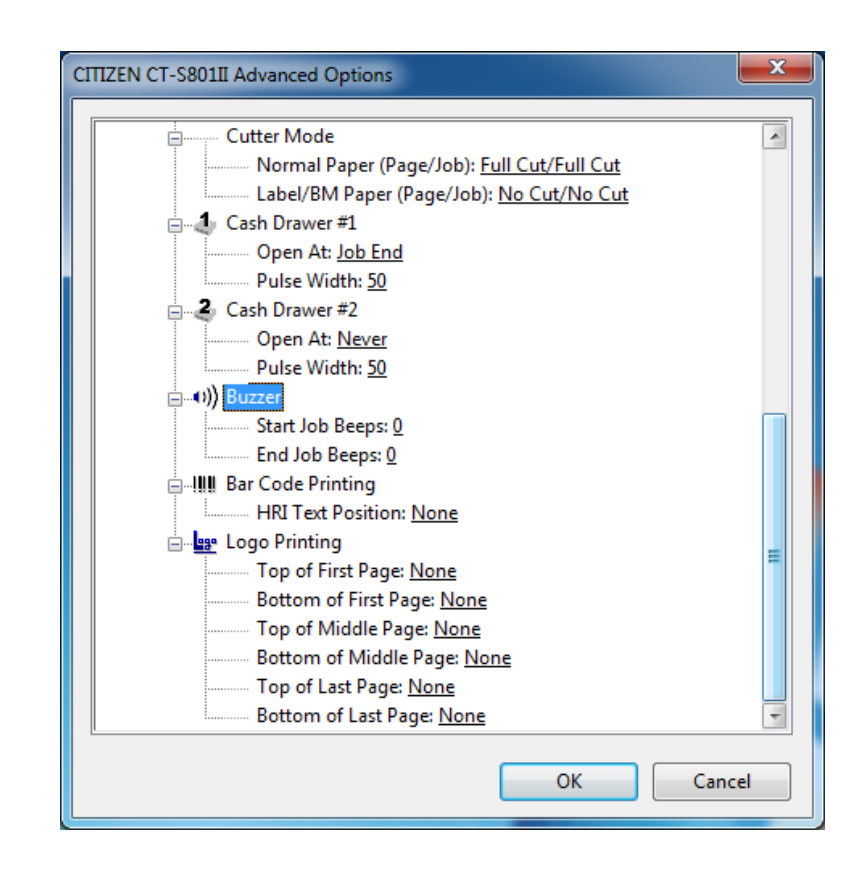

\* Driver model which does not have buzzer does not show this menu.

#### 4.1.10 Bar Code Printing

HRI character setting can be changed. (HRI character is the character which comes with barcode.) No HRI, Top, Bottom or both (Top and Bottom) can be selected.

Default is not HRI characters.

Please refer to section of Barcode in this document for the details

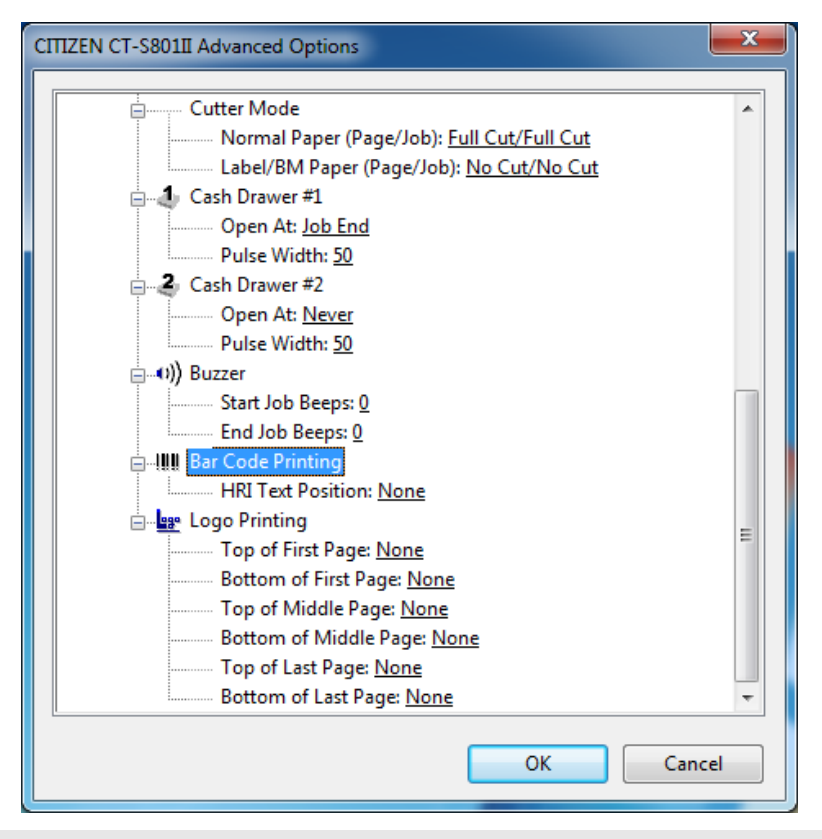

\* Driver model which does not have barcode function does not show this menu.

#### 4.1.11 Logo Printing

The setting of NV logo printing function can be changed.

The position to print NV logo can be chosen from top of page or end of page. The page to print logo can be chosen from first page, middle page, or last page. NV logo data to print can be chosen from logo1 to logo9.

Default setting is set for printing no NV logo

| CITIZEN CT-S801II Advanced Options         | x    |
|--------------------------------------------|------|
| Cutter Mode                                |      |
| Normal Paper (Page/Job): Full Cut/Full Cut |      |
| Label/BM Paper (Page/Job): No Cut/No Cut   |      |
| □                                          |      |
| Open At: Job End                           |      |
| Pulse Width: <u>50</u>                     |      |
| Cash Drawer #2                             |      |
| Open At: <u>Never</u>                      |      |
| Pulse Width: 50                            |      |
|                                            |      |
| Start Job Beeps: 0                         |      |
| End Job Beeps: 0                           |      |
| 🚊 📲 🛄 Bar Code Printing                    |      |
| HRI Text Position: <u>None</u>             |      |
| 🗄 🖬 🔤 Logo Printing                        | -    |
| Top of First Page: <u>None</u>             | =    |
| Bottom of First Page: <u>None</u>          |      |
|                                            |      |
| Bottom of Middle Page: <u>None</u>         |      |
| Top of Last Page: <u>None</u>              |      |
| Bottom of Last Page: <u>None</u>           | -    |
|                                            |      |
| OK Ca                                      | ncel |

- \* As mentioned in section "4.1.2 NV Logo Process", there are 2 different commands to register logo data. Please make sure if the NV logo data is registered by FS q command or GS (L command. Please refer to command reference for the details of the command.
- \* NV logo registration can be done easily by CITIZEN POS Printer Utility.
- \* If you register GS ( L style NV logo data by CITIZEN POS Printer Utility, any of predefined key code "L1", "L2", "L3", "L4", "L5", "L6", "L7", "L8" or "L9" need to be assigned.
- \* If "FS q" command is used, each logo data is recognized as follows. logo1:Firstly registered NV logo logo2:Secondly registered NV logo logo3:Thirdly registered NV logo logo4:Fourthly registered NV logo logo5:Fifthly registered NV logo logo6:Sixthly registered NV logo logo7:Seventhly registered NV logo logo8:Eighthly registered NV logo logo9:Ninethhly registered NV logo
- \* If "GS (L" command is used, the each logo data is recognized as follows.
  logo1:NV logo saved as key code "L1"
  logo2:NV logo saved as key code "L2"
  logo3:NV logo saved as key code "L3"
  logo4:NV logo saved as key code "L4"
  logo5:NV logo saved as key code "L5"
  logo6:NV logo saved as key code "L6"
  logo7:NV logo saved as key code "L7"
  logo8:NV logo saved as key code "L8"
  logo9:NV logo saved as key code "L9"

#### 4.2 Driver Advanced Functions

Driver advanced function can be disabled by the setting of "Driver Advanced Function".

If there is no reason, keep the setting as Valid.

If it is set for Invalid, those function cannot be used but printing speed becomes little faster.

| The functions covered as  | CITIZEN CT-S | 801II Propertie        | PC           |                   | ×                   |
|---------------------------|--------------|------------------------|--------------|-------------------|---------------------|
| Driver Advanced Functions |              | oo in Propertie        |              |                   |                     |
| are as follows            | General      | Sharing                | Ports        | Advanced          | Color Management    |
|                           | Securit      | /                      | Device       | settings          | lool                |
|                           | CITIZEN      | CT-S801II Dev          | ice Settings |                   |                     |
| Grayscale printing        | Form         | n To Tray Assig        | gnment       |                   |                     |
| Watermark                 | R See Tasta  | eceipt: <u>Receipt</u> | t length 80x | <u>3276mm 48c</u> |                     |
| Electronic Journal        |              | river Advance          | d Functions  | Valid 🔻           |                     |
|                           |              |                        |              |                   |                     |
| Upside Down Printing      |              |                        |              |                   |                     |
| Coupon Printing           |              |                        |              |                   |                     |
| Reprint                   |              |                        |              |                   |                     |
|                           |              |                        |              |                   |                     |
|                           |              |                        |              |                   |                     |
|                           |              |                        |              |                   |                     |
|                           |              |                        |              |                   |                     |
|                           |              |                        |              |                   |                     |
|                           |              |                        |              |                   |                     |
|                           |              |                        |              |                   |                     |
|                           |              |                        |              |                   |                     |
|                           |              |                        |              |                   |                     |
|                           |              |                        |              |                   |                     |
|                           |              |                        |              | OK C              | Cancel <u>Apply</u> |
|                           |              |                        |              |                   |                     |

#### 4.3 Electronic Journal Data

Electronic journal is the function to save printed data in the PC. The setting for this function can be done as follows.

- From the Properties of
- printer driver, choose

Choose "Advanced" tab.

"Preferences".

| JELUIIII                                                                                             | /                        | Devic             | e Settinas       | Tool                |
|----------------------------------------------------------------------------------------------------|--------------------------|-------------------|------------------|---------------------|
| General                                                                                              | Sharing                  | Ports             | Advanced         | Color Management    |
|                                                                                                    | CITIZEN                  | CT-S801II         |                  |                     |
|                                                                                                    |                          |                   |                  |                     |
| ocation:                                                                                             |                          |                   |                  |                     |
| omment:                                                                                              |                          |                   |                  |                     |
|                                                                                                    |                          |                   |                  |                     |
|                                                                                                    |                          |                   |                  |                     |
| <u>o</u> del:                                                                                        | CITIZEN                  | CT-S801II         |                  |                     |
| Features<br>Color: No                                                                                |                          |                   | Paper available: |                     |
| Double-sid                                                                                           | ed: No                   |                   | Receipt length   | 80x3276mm 48c 🔺     |
| Staple: No                                                                                           | nown                     |                   |                  |                     |
| Maximum                                                                                              | resolution:              | 203 dpi           |                  | -                   |
|                                                                                                    |                          |                   |                  | D: 17 1D            |
|                                                                                                    |                          | Pr <u>e</u> fe    | rences           | Print Lest Page     |
|                                                                                                    |                          | ,                 |                  |                     |
|                                                                                                    |                          |                   | ОК               | Cancel Apply        |
|                                                                                                    |                          |                   | ОК               | Cancel Apply        |
| CT-S801II Pr                                                                                         | inting Pref              | erences           | ОК               | Cancel Apply        |
| :T-S801II Pr<br>per/Quality                                                                          | inting Pref              | erences           | ОК               | Cancel Apply        |
| CT-S801II Pr<br>per/Quality                                                                          | inting Prefi             | erences           | ок               | Cancel Apply        |
| T-S801II Pr<br>per/Quality  <br>m:<br>rait                                                           | inting Prefi             | erences           | ок               | Cancel <u>Apply</u> |
| CT-S801II Pr<br>per/Quality  <br>on:<br>rait<br>er:                                                  | inting Prefi<br>Advanced | erences<br>Coupon | ок               | Cancel <u>Apply</u> |
| T-S801II Pr<br>per/Quality<br>on:<br>rait<br>er:<br>Back                                             | inting Prefi             | erences<br>Coupon | ок               | Cancel Apply        |
| CT-S801II Pr<br>per/Quality  <br>on:<br>rait<br>er:<br>Back<br>prmat                                 | inting Pref              | erences<br>Coupon | ок               | Cancel Apply        |
| CT-S801II Pr<br>per/Quality  <br>on:<br>rait<br>ler:<br>Back<br>prmat<br>ier Sheet                   | inting Prefi             | erences<br>Coupon | ок               | Cancel Apply        |
| CT-S801II Pr<br>per/Quality<br>on:<br>rait<br>ler:<br>Back<br>ormat<br>ler Sheet<br><u>v</u> Borders | inting Prefi             | erences<br>Coupon | ок               | Cancel Apply        |
| CT-S801II Pr<br>per/Quality  <br>on:<br>rait<br>er:<br>Back<br>ormat<br>er Sheet<br>gBorders         | inting Prefi             | erences<br>Coupon | ОК               | Cancel Apply        |
| CT-S801II Pr<br>per/Quality<br>on:<br>rait<br>ler:<br>Back<br>ormat<br>ler Sheet<br>g Borders        | inting Prefi             | erences<br>Coupon | ок               | Cancel Apply        |
| CT-S801II Pr<br>per/Quality<br>on:<br>rait<br>ler:<br>Back<br>ormat<br>per Sheet<br><u>v</u> Borders | inting Prefi             | erences<br>Coupon | ОК               | Cancel Apply        |
| CT-S801II Pr<br>per/Quality on:<br>rait<br>ler:<br>Back<br>ormat<br>per Sheet<br><u>v</u> Borders    | Advanced                 | erences<br>Coupon | ОК               | Cancel Apply        |
| CT-S801II Pr<br>per/Quality  <br>on:<br>rait<br>ler:<br>Back<br>prmat<br>per Sheet<br>y Borders      | inting Prefi             | erences<br>Coupon | ок               | Cancel Apply        |

To enable Electronic Journal Viewer function, put the check mark in "Record Journal".

| Record Journal Base Folder C:\CITIZEN\EJD Watermark Embed Watermark | Browse        | HERE STREET                        |
|---------------------------------------------------------------------|---------------|------------------------------------|
| Position Top  Middle Bottom                                         | Add<br>Delete | Tiples in Friday<br>Bard MF Up 100 |
| NV Logo Logo1 -                                                     |               |                                    |
| Upside Down Printing                                                |               |                                    |

Press "Browse" of Base Folder then you can specify the folder to store the journal data. Default folder is "c:¥CITIZEN¥EJD"。

If you want to change the folder, please make the folder in advance.

| Browse for Folder                                                                                                    | ×        |
|----------------------------------------------------------------------------------------------------|----------|
| Select the base folder for saving Journal Data.                                                                                                    |          |
|                                                                                                    |          |
| b k driver                                                                                                    | <b>A</b> |
| Description of the second second s |          |
| ⊿ 🖳 Computer                                                                                                    |          |
| a 🏭 Local Disk (C:)                                                                                                    |          |
| A 🌗 CITIZEN                                                                                                    |          |
| 🔒 EJD                                                                                                    | =        |
| Intel                                                                                                    |          |
| 📗 PerfLogs                                                                                                    |          |
| Program Files                                                                                                    |          |
| ProgramData                                                                                                    |          |
| Users                                                                                                    | -        |
|                                                                                                    |          |
|                                                                                                    |          |
| OK Car                                                                                                    | icei     |
|                                                                                                    |          |

Press "Apply" or "OK" to finish the setting.

| CITIZEN CT-S801II Printing Preferences                                                                                                    |                        |
|----------------------------------------------------------------------------------------------------|------------------------|
| Electronic Journal Data           Image: Couper I           Electronic Journal Data           Image: C:\CTTZEN\EJD           Watermark           Image: NV Log |                        |
| Position Top Top Top Bottom                                                                                                    | Delete                 |
| Upside Down Printing                                                                                                    |                        |
|                                                                                                    | OK Cancel <u>Apply</u> |

It is possible to display/print electronic journal data from journal viewer.

Choose "Tool" tab.

| Jucun                                    | y              | Device  | Settings         | Tool            |
|------------------------------------------|----------------|---------|------------------|-----------------|
| General                                  | Sharing        | Ports   | Advanced         | Color Managemer |
|                                          | CITIZEN CT     | -S801II |                  |                 |
| Location:                                |                |         |                  |                 |
| <u>C</u> omment:                         |                |         |                  |                 |
| M <u>o</u> del:<br>Features<br>Color: No | CITIZEN CT     | -S801II | Paper available: |                 |
| Double-sid<br>Staple: No                 | led: No        |         | Receipt length 8 | 0x3276mm 48c 🔺  |
| Speed: Un                                | known          |         |                  |                 |
| Maximum                                  | resolution: 20 | 3 dpi   |                  | -               |
|                                          |                |         | (                | Drint Tort Dago |

Press "Launch" of Journal Viewer

| General      | Sharing     | Ports  | Advanced              | Color Management |
|--------------|-------------|--------|-----------------------|------------------|
| Secur        | ity         | Device | Settings              | Tool             |
| File Sender  |             |        |                       |                  |
| CITIZEN      | CT-S801II   |        |                       |                  |
|              |             |        |                       |                  |
|              |             | Browse | Send                  |                  |
| External To  | ol          |        |                       |                  |
| * POS Prin   | ter Utility | Laund  | h POS Printer Utility |                  |
| Reprint      |             |        |                       |                  |
|              |             |        | Reprint               | :                |
| Journal Viev | ver         |        | L av un als           |                  |
|              |             |        | Launch                |                  |
|              |             |        |                       |                  |
|              |             |        |                       |                  |
|              |             | _      |                       |                  |
|              |             |        | Version               |                  |
|              |             |        |                       |                  |

Journal Viewer shows up and you can see journal data in the viewer and the data can be printed from viewer

| S EJD Viewer                                                                                                    |                                                                                                    |
|----------------------------------------------------------------------------------------------------|----------------------------------------------------------------------------------------------------|
|                                                                                                    | Calendar                                                                                                    |
| Windows                                                                                                    | ✓         September, 2014         ✓           Sun Mon Tue Wed Thu Fri Sat         31         1         2         3         4         5         6           7         8         9         10         11         12         13           14         15         16         17         18         19         20           21         22         23         24         25         26         27           28         29         30         1         2         3         4           5         6         7         8         9         10         11           Today: 9/2/2014 |
| Congratulations!                                                                                                    | 10003757272024                                                                                                    |
| If you can read<br>this information,<br>you have<br>correctly<br>installed your<br>CITIZEN CT-S80111<br>on CSJ11S030. | EJD Folder<br>C:\CITIZEN\EJD                                                                                                    |
| The information<br>below describes<br>your printer<br>driver and port<br>settings.                                    | EJD Print Printer: CITIZEN CT-S801II                                                                                                    |
| Submitted Time:<br>11:25:32 AM<br>9/2/2014                                                                            | Print EJD of the day.                                                                                                    |
| Top Up Down Bottom                                                                                                    | 1/1                                                                                                    |
| Version                                                                                                    | Refresh Close                                                                                                    |

- \* Under the specified folder to save journal data, folders are generated with the name of data in "yymmdd" format and journal data files are saved in the folder with the name of time in "hhmmss.ejd" format.
- \* Each print job is saved as individual journal data file.
  - \* The path length of folder to save journal data must be within 100 characters (Unicode).
  - \* Do not use network driver for destination folder to save journal data.

#### 4.3.1 Journal Viewer

| EJD Viewer                                                                                                    | Calendar                                                                                                    |
|----------------------------------------------------------------------------------------------------|----------------------------------------------------------------------------------------------------|
| Windows                                                                                                    | ▲         September, 2014         ▶           Sun         Mon         Tue         Wed         Thu         Fri         Sat           31         1         2         3         4         5         6           7         8         9         10         11         12         13           14         15         16         17         18         19         20           21         22         23         24         25         26         27           28         29         30         1         2         3         4           5         6         7         8         9         10         11           Today: 9/2/2014         -         3         4         -         - |
| Congratulations!                                                                                                    |                                                                                                    |
| If you can read<br>this information,<br>you have<br>correctly<br>installed your<br>CITIZEN CT-S801II<br>on CSJ11S030.            | EJD Folder<br>C:\CITIZEN\EJD 		 Browse                                                                                                    |
| The information<br>below describes<br>your printer<br>driver and port<br>settings.<br>Submitted Time:<br>11:25:32 AM<br>9/2/2014 | EJD Print Printer: CITIZEN CT-S801II  Print this EJD  Print EJD of the day.                                                                                                    |
| Top Up Down Bottom                                                                                                    | 1/1                                                                                                    |
| Version                                                                                                    | Refresh                                                                                                    |

- \* Journal data is grouped by folder by the date. It is possible to display or print the journal data of the specified day in "Calendar". There are journal data on the date which is shown in bold in the Calendar.
- \* By right-click on the Calendar, the menu to go back today is shown.
- \* "EJD Folder" is the folder that the journal data is stored. Usually, it should be same folder as the one that printer driver specifies for saving the journal data. You can choose other folder from drop down list for up t o 7 used folders or press "Browse"
- \* The image of journal data is shown in the viewer area in the left. By pressing "Top", "Up", "Down" or "Bottom" button, the data shown on the viewer moves to other data in the same day.
- \* It is possible to choose the file data directly in the list of the bottom.
- \* "Printer" of "EJD Print" shows the printer driver that launches the Journal Viewer.
- \* To print journal data, press "Print". There are 2 choices to print journal data. If "Print this EJD" is selected, the data shown on the viewer is printed. If "Print EJD of the day" is selected, all the journal data of the day will be printed altogether without cut between each data.

- \* NV logo, printer font and barcode font cannot be shown correctly on the viewer because those are realized by the function of printer side. Substitute image of NV logo, barcode or 2D barcode will replace NV logo data, barcode data and 2D barcode. And generic font replaces printer font on the viewer. Therefore, the impression on the viewer is different from actual printing results.
- \* Journal data which include special function like Control font may show garbage character on the viewer.

\*\*\* Please refer to the other section for the details of printer font, barcode font, 2D barcode font or special function.

- \* Journal data does not include attribute of upside down printing. It is affected by the setting of the driver to print the journal data.
- \* When journal data is generated, cut, drawer and buzzer setting are not included as well. Setting at the printing from journal viewer is applied.
- \* The data printed by Reprint function is not recoded as journal data.
- \* Data sent to printer by "File Sender" function is not recoded as journal data.
- \* Journal viewer shows the data made by other printer driver. If a journal data is printed to different printer driver from original driver that made the journal data, it may not print correctly.

#### 4.4 Watermark

It is possible to print data with overlapping the image data which is specified in advance.

From the Properties of

printer driver, choose

"Preferences".

| ntinizen CT-S                            | 801II Properti | ies              |                  |                         | x        |
|------------------------------------------|----------------|------------------|------------------|-------------------------|----------|
| Security                                 | /              | Device           | Settings         | Tool                    |          |
| General                                  | Sharing        | Ports            | Advanced         | Color Manageme          | nt       |
|                                          | CITIZEN CT     | T-S801II         |                  |                         |          |
| Location:                                |                |                  |                  |                         |          |
| Comment:                                 |                |                  |                  |                         |          |
| M <u>o</u> del:<br>Features<br>Color: No | CITIZEN CT     | -5801Ⅱ           | Paper available: |                         |          |
| Double-sid                               | ed: No         |                  | Receipt length 8 | 0x3276mm 48c 🔺          |          |
| Staple: No                               |                |                  |                  |                         |          |
| Speed: Unk<br>Maximum                    | resolution: 20 | 3 dni            |                  | -                       |          |
|                                          |                | - ap.            |                  |                         | <u>'</u> |
|                                          |                | Pr <u>e</u> fere | nces             | Print <u>T</u> est Page |          |
|                                          |                |                  | ок               | Cancel Appl             | y        |

| Choose "A | dvanced" | tab. |
|-----------|----------|------|
|-----------|----------|------|

| 🖶 CITIZEN CT-S801II Printing Preferences |                 |
|------------------------------------------|-----------------|
| Layout Paper/Quality Advanced Coupon     |                 |
| <u>O</u> rientation:                     |                 |
| A Portrait                               |                 |
| Page O <u>r</u> der:                     |                 |
| Front to Back                            |                 |
| Page Format                              |                 |
| Draw Borders                             |                 |
| Dia <u>w</u> bolders                     | =               |
|                                          |                 |
|                                          |                 |
|                                          |                 |
|                                          |                 |
|                                          | Advanced        |
|                                          |                 |
|                                          | OK Cancel Apply |

To enable Water mark function, put check mark in "Embed Watermark" and choose either "Image" or "NV Logo". If you choose "Image", press "Add" to specify the watermark image data. Then specify the position of overlapping from "Top", "Middle" or "Bottom". If you choose "NV Logo", choose registered NV logo data (logo1 to logo9). The print data will be overlapped with the logo data.

| 🖶 CITIZEN CT-S801II Printing Preferences                                                                                                    | x  |
|----------------------------------------------------------------------------------------------------|----|
| Layout Paper/Quality Advanced Coupon                                                                                                    |    |
| Electronic Journal Data<br>Record Journal<br>Base Folder<br>C:CITIZENNEJD<br>Watermark<br>Embed Watermark<br>Mage NV Logo<br>Add<br>Delete<br>Position Top Middle Bottom<br>NV Logo<br>Logo1<br>Upside Down Printing<br>Upside Down Printing |    |
| OK Cancel Appl                                                                                                    | ly |

- \* The watermark image data to use for overlapping is black/white bitmap format data only.
- Gray bitmap (4bpp) can also be registered for grayscale print about Ver. 3.00 or later.
- \* Size of watermark image data is limited in horizontally 1023 pixels width. There is no limit for vertical size. Paper size limitation of driver is effective for watermark image size as well.
- \* Up to 5 watermark image data can be specified in advance. If you want to more, remove existing data by pressing "Delete" and "Add" new one.

\* For nicer-looking watermark printing, please use the Grayscale printing with both "Image selection" and "NV logo".

\* There is no position of NV logo printing. NV logo water mark will be repeatedly printed.

- \* Please note about the limitation of this Watermark function.
- \* Based on 24 vertical dots, image block from Windows and watermark image is overlapping,
- (1) If the received image block is taller than 24 pixels, white gap is generated in the watermark image. Especially, it can be seen in the case to use tall printer font.
- (2) If the received image block is shorter than 24 pixels, image block is expanded automatically in vertical direction.
- \* Barcode font and image data cannot be overlapped.

## 4.5 Upside Down Printing

Printing data in upside down can be done by this function.

From the Properties of

printer driver, choose

Choose "Advanced" tab.

"Preferences".

| Security                                                                                                    | /                                    | Device           | Settings         | Tool                    |
|----------------------------------------------------------------------------------------------------|--------------------------------------|------------------|------------------|-------------------------|
| General                                                                                                    | Sharing                              | Ports            | Advanced         | Color Management        |
| -                                                                                                    | CITIZEN CT-S                         | 5801II           |                  |                         |
| Location:                                                                                                    |                                      |                  |                  |                         |
| <u>C</u> omment:                                                                                                    |                                      |                  |                  |                         |
| M <u>o</u> del:                                                                                                    | CITIZEN CT-S                         | 801II            |                  |                         |
| Color: No                                                                                                    |                                      |                  | Paper available: |                         |
| Double-sid<br>Staple: No<br>Speed: Unk<br>Maximum                                                                                                  | ed: No<br>:nown<br>resolution: 203 c | dpi              | Receipt length 8 | 30x3276mm 48c 🔺         |
|                                                                                                    |                                      | Pr <u>e</u> fere | ences            | Print <u>T</u> est Page |
|                                                                                                    |                                      |                  | ОК               | Cancel                  |
|                                                                                                    |                                      |                  |                  |                         |
|                                                                                                    |                                      |                  |                  |                         |
| N CT-S801II Pr                                                                                                    | inting Preferen                      | ces              |                  |                         |
| N CT-S801II Pr<br>Paper/Quality                                                                                                    | inting Preference                    | ces              |                  |                         |
| N CT-S801II Pr<br>Paper/Quality                                                                                                    | inting Preference                    | ces<br>Ipon      |                  |                         |
| N CT-S801II Pr<br>Paper/Quality<br>ation:<br>ortrait                                                                                               | inting Preferend<br>Advanced Cou     | ces<br>upon      |                  |                         |
| N CT-S801II Pr<br>Paper/Quality<br>ation:<br>ortrait<br>)rder:                                                                                     | inting Preferend<br>Advanced Cou     | ces<br>upon      |                  |                         |
| N CT-S801II Pr<br>Paper/Quality<br>ation:<br>ortrait<br>Drder:<br>to Back                                                                          | inting Preference                    | ces<br>upon      |                  |                         |
| N CT-S801II Pr<br>Paper/Quality<br>ation:<br>ortrait<br>)r_der:<br>to Back<br>Format                                                               | inting Preferend<br>Advanced Cou     | ces<br>upon      |                  | -                       |
| N CT-S801II Pr<br>Paper/Quality<br>ation:<br>ortrait<br>ortrait<br>der:<br>to Back<br>Format<br><u>s</u> per Sheet                                 | inting Preference<br>Advanced Cou    | ces<br>upon      |                  |                         |
| N CT-S801II Pr<br>Paper/Quality<br>ation:<br>ortrait<br>ortrait<br>ortrait<br>to Back<br>Format<br><u>s</u> per Sheet<br>:aw Borders               | inting Preference<br>Advanced Cou    | ces<br>upon      |                  |                         |
| N CT-S801II Pr<br>Paper/Quality<br>ation:<br>ortrait<br>ortrait<br>to Back<br>Format<br><u>s</u> per Sheet<br>raw Borders                          | inting Preference<br>Advanced Cou    | ces<br>upon      |                  |                         |
| N CT-S801II Pr<br>Paper/Quality<br>ation:<br>ortrait<br>Drder:<br>to Back<br>to Back<br>Format<br><u>s</u> per Sheet<br>ra <u>w</u> Borders        | inting Preference<br>Advanced Cou    | ces<br>upon      |                  |                         |
| N CT-S801II Pr<br>Paper/Quality<br>ation:<br>ortrait<br>Ortrait<br>Drder:<br>to Back<br>Format<br><u>s</u> per Sheet<br>ra <u>w</u> Borders        | inting Preference<br>Advanced Cou    | ces<br>upon      |                  |                         |
| N CT-S801II Pr<br>Paper/Quality<br>ation:<br>ortrait<br><u>ortrait</u><br><u>ortrait</u><br>to Back<br>Format<br><u>s</u> per Sheet<br>raw Borders | inting Preference<br>Advanced Cou    | ces<br>          |                  |                         |
| N CT-S801II Pr<br>Paper/Quality<br>ation:<br>ortrait<br>Order:<br>to Back<br>Format<br><u>s</u> per Sheet<br>ra <u>w</u> Borders                   | inting Preference<br>Advanced Cou    | ces<br>upon      |                  |                         |
| N CT-S801II Pr<br>Paper/Quality<br>ation:<br>ortrait<br>ortrait<br>to Back<br>Format<br><u>s</u> per Sheet<br>a <u>w</u> Borders                   | inting Preference<br>Advanced Cou    | ces<br>upon      |                  |                         |

To enable upside down printing, put check mark in "Upside Down Printing".

| W Record Journal Base Folder C:\CITIZEN\EJD Watermark Embed Watermare | <b>irk</b> 🍥 Image 🔵 NV Lo | Browse |  |
|-----------------------------------------------------------------------|----------------------------|--------|--|
| Position Top                                                          | ) Middle O Bottom          | Delete |  |

\* Printer font is printed upside down as well.

\* NV logo saved by "GS (L" command cannot be printed upside down. Please save the upside down data in advance.

## 4.6 Coupon printing

Coupon printing is the function like this. Coupon image data is specified to link with a keyword and if the keyword is found in the print data, the coupon image data is printed automatically.

From the Properties of

printer driver, choose

"Preferences".

| 🖶 CITIZEN CT-S8        | 01II Properties    |                     | <b>—</b> ×              |       |
|------------------------|--------------------|---------------------|-------------------------|-------|
| Security               |                    | )evice Settings     | Tool                    |       |
| General                | Sharing Port       | s Advanced          | Color Management        |       |
|                        |                    |                     |                         | 1     |
|                        | CITIZEN CT-S801II  |                     |                         |       |
|                        |                    |                     |                         |       |
| Location               |                    |                     |                         |       |
| <u>L</u> ocation.      |                    |                     |                         |       |
| <u>C</u> omment:       |                    |                     |                         |       |
|                        |                    |                     |                         |       |
|                        |                    |                     |                         |       |
|                        | CITIZEN CT. COOLT  |                     |                         |       |
| M <u>o</u> del:        | CITIZEN CT-S801II  |                     |                         |       |
| Color: No              |                    | Paper available:    |                         |       |
| Double-side            | ed: No             | Peccint length      | 90v2276mm 49 c          |       |
| Staple: No             |                    | Receipt length      | 00,027011111400         |       |
| Speed: Unkr            | nown               |                     |                         |       |
| Maximum r              | esolution: 203 dpi |                     | ~                       |       |
|                        |                    |                     |                         |       |
|                        | P                  | r <u>e</u> ferences | Print <u>T</u> est Page |       |
|                        |                    |                     |                         |       |
|                        |                    | ОК                  | Cancel <u>Apply</u>     |       |
|                        |                    |                     |                         |       |
| TZEN CT-S801II Print   | ting Dreferences   |                     |                         | ×     |
| 12EN C1-300111 Phil    | ing Preferences    |                     |                         |       |
| out Paper/Quality A    | Ivanced Coupon     |                     |                         |       |
| ientation:             |                    |                     |                         |       |
| Portrait               | -                  |                     |                         |       |
| ae Order:              |                    |                     |                         |       |
| ye o <u>r</u> uen      |                    |                     |                         |       |
| ONT TO BACK            |                    |                     |                         |       |
| age Format             |                    |                     | -                       |       |
| age <u>s</u> per Sheet | 1 -                |                     |                         |       |
| Draw Borders           |                    |                     |                         |       |
|                        |                    |                     |                         |       |
|                        |                    |                     | -                       |       |
|                        |                    | L                   |                         |       |
|                        |                    |                     |                         |       |
|                        |                    |                     |                         |       |
|                        |                    |                     |                         |       |
|                        |                    |                     |                         |       |
|                        |                    |                     |                         |       |
|                        |                    |                     | Advar                   | nced  |
|                        |                    | OK                  | Cancel                  | Apply |
|                        |                    |                     |                         | 19990 |

Choose "Coupon" tab.

To enable coupon function, check mark in "Print Coupon".

| Keyword | Replacing Characters | Coupon Image | Up       |
|---------|----------------------|--------------|----------|
|         |                      |              |          |
|         |                      |              |          |
|         |                      |              | Priority |
|         |                      |              |          |
|         |                      |              |          |
| •       |                      | •            | Down     |
|         |                      | Add Delete   |          |
|         |                      |              |          |

#### Add "Coupon" information

- \* To register the information of the coupon, press "Add". "Add Coupon Information" dialogue shows up. "Keyword", "Replacing Characters" and "Coupon Image" need to be registered on it as a set.
- \* Coupon information up to 10 can be registered. Coupon information has to be aligned in priority order. Upper information in the list has higher priority and lower information has lower priority. The order can be changed by "Up" and "Down". Searching Keyword, "Replacing Characters and printing coupon image are done in the priority order.
- \* The image data to use for coupon must be in black/white bitmap format but gray (4bpp) bitmap can also be used for gray scale print with the driver Ver. 3.00 or later. Its width must be up to 1023 pixels.
- \* If "Keyword", "Replacing Characters" and "Coupon Image" are same, it cannot be registered. If any of them is different, it is handled as new coupon information and can be registered.

#### Behavior of coupon printing

- \* First, characters to correspond with "Keyword" are searched in the print data. When the characters are found, the coupon image data linked with the keyword is set to be printed at the end of print data. Then corresponding characters are replaced by "Replacing Characters"
- \* If multiple coupon information exists, jobs are separated to "Coupon image printing" and "Character replacing".
- \* First, the routine of "Coupon image printing" is performed.
- "Keyword" searching of first coupon information starts from top of print data. If the corresponding characters are found, linked coupon image is printed at the end of printing. Then same routine is repeated from 2nd coupon information to last coupon information. Then the routine of "Replacing

character" is performed. "Keyword" searching of first coupon information starts from top of print data. When the corresponding characters are found, characters are replaced by "Replacing characters" of first coupon information. The same routine is repeated from 2<sup>nd</sup> coupon information to last coupon information.

\* Because of the above routine flow, the replaced characters in higher priority coupon information can be re-replaced by the low priority coupon information.

#### \*\*\* Limitation of coupon printing function

#### Limitation of character

- \* Character replacing does not work for TrueType font. Choose printer font to replace characters.
- \* Character replacing does not work barcode font.
- \* Character replacing does not work for "Control" font.
- \* Character data with mixed font or with mixed font size cannot be recognized as continuous characters. Therefore, it cannot be found by searching keyword.
- \* Characters extending 2 lines cannot be found by searching keyword.
- \* Symbol font of TrueType (such as Webdings, MS Extra ) cannot be found by searching keyword
- \* If the character length of keyword and replacing characters is different

"Keyword" > "Replacing Characters": Characters after replaced character moves forward

"Keyword" <"Replacing Characters": The characters beyond print width are ignored.

#### Limitation for the application

\*MS-Word may separate the data even if they are in the same line and using same font and font size. If the character is separated, it cannot be found by searching keyword.

\*AutoCorrect function of MS-Word may change the character such as quotation mark automatically. In such case, it cannot be found by searching keyword.

- \*Notepad does not handle device font. Printer font cannot be used for Notepad. Only TrueType can be used. Therefore, replacing characters do not work for Notepad.
- \*If left/right margin is set for zero, the characters in margin area may not be printed or deleted. Therefore, such characters may not be found by searching keyword.
- \* From VB or VC, it is possible to send more character than print width using method or API. The data beyond print width is ignored and it cannot be found by searching keyword.

#### Limitation of coupon printing

- \*If the NV log is set to print at the end of print job, coupon is printed after NV logo.
- \* In case of multiple page printing, the coupon printing set in the middle page is done after the last page printing.
- \*In case of multiple copy printing, coupon is printed at the end of each copy.
- \*If the "Ticket is set for Paper Type, coupon is printed after reaching fixed length.
- \*If the print direction is set for horizontal, coupon is not printed in horizontal direction.
### 4.7 File Sender

The data file to send to printer can be transmitted to the printer using this function. There is no data added by the driver and the data file itself is simply transmitted to the printer.

From the Properties of printer driver, choose "Tool"

tab.

Press "Browse of "File Sender" and specify the file to send to the printer. The data is sent to printer by pressing "Send".

| Security                  |              | Device           | Settings            | Tool                    |
|---------------------------|--------------|------------------|---------------------|-------------------------|
| General                   | Sharing      | Ports            | Advanced            | Color Management        |
|                           |              |                  |                     |                         |
| <del>.</del>              | CITIZEN      | CT-S801II        |                     |                         |
| Location:                 |              |                  |                     |                         |
| <u>C</u> omment:          |              |                  |                     |                         |
| M <u>o</u> del:           | CITIZEN C    | T-S801II         |                     |                         |
| Color: No                 |              |                  | Paper available:    |                         |
| Double-side<br>Staple: No | ed: No       |                  | Receipt length 8    | 30x3276mm 48c 🔺         |
| Maximum r                 | esolution: 2 | 03 dpi           |                     | ~                       |
|                           |              | Pr <u>e</u> fere | nces                | Print <u>T</u> est Page |
|                           |              |                  | ОК                  | Cancel Apply            |
|                           |              |                  |                     |                         |
| CITIZEN CT-S8             | 01II Proper  | ties             |                     | ×                       |
| 0                         | Cl           |                  |                     |                         |
| Security                  | Snanng       | Ports<br>Device  | Settings            | Tool                    |
| File Sender               |              |                  |                     |                         |
| CITIZEN CI                | -560111      |                  |                     |                         |
|                           |              | Browse           | Send                | i                       |
| External Tool             |              |                  |                     |                         |
| * POS Printer             | Utility      | Launch           | POS Printer Utility | /                       |
| Reprint                   |              |                  | Reprir              | nt                      |
| Journal Viewer            |              |                  | Laund               | h                       |
|                           |              |                  | Version             |                         |
|                           |              |                  | ОК                  | Cancel Apply            |

X

\* This function can be used for the purpose such as loading firmware data.

# 4.8 POS Printer Utility

If the utility software is installed, it can be launched as follows.

From the Properties of

printer driver, choose "Tool" tab.

| Press "Launch POS Printer    |
|------------------------------|
| Utility" of "External Tool". |

|                                                  | 301 Properties                                                                                                    | ~                |
|--------------------------------------------------|----------------------------------------------------------------------------------------------------|------------------|
|                                                  |                                                                                                    |                  |
| Security                                         | Device Settings Tool                                                                                                    |                  |
| General                                          | Sharing Ports Advanced Color Manager                                                                                                    | nent             |
|                                                  |                                                                                                    |                  |
|                                                  | CITIZEN CT-S801                                                                                                    |                  |
|                                                  |                                                                                                    |                  |
|                                                  |                                                                                                    |                  |
| Location:                                        |                                                                                                    |                  |
|                                                  |                                                                                                    | _                |
| Comment:                                         |                                                                                                    |                  |
|                                                  |                                                                                                    |                  |
|                                                  |                                                                                                    |                  |
|                                                  |                                                                                                    |                  |
| Model:                                           | CITIZEN CT-S801                                                                                                    |                  |
| - Features                                       |                                                                                                    |                  |
| Color: No                                        | Paper available:                                                                                                    |                  |
| Double-side                                      | ed: No Passint langth 2002276 mm 42 c                                                                                                    | _                |
| Stanley No.                                      | Receipt length 80x3276mm 48c                                                                                                    | ^                |
| Staple: NO                                       |                                                                                                    |                  |
| Speed: Unkn                                      | nown                                                                                                    |                  |
| Maximum re                                       | resolution: 203 dpi                                                                                                    | Ŧ                |
|                                                  |                                                                                                    |                  |
|                                                  | Pr <u>e</u> ferences Print <u>T</u> est Page                                                                                                    |                  |
|                                                  |                                                                                                    |                  |
|                                                  |                                                                                                    | nghy             |
|                                                  |                                                                                                    | ppiy             |
|                                                  |                                                                                                    |                  |
|                                                  |                                                                                                    |                  |
|                                                  | PO1 Properties                                                                                                    | X                |
| 🖶 CITIZEN CT-S8                                  | 801 Properties                                                                                                    | x                |
| General                                          | 801 Properties<br>Sharing Ports Advanced Color Managerr                                                                                                    | x                |
| General Security                                 | 801 Properties           Sharing         Ports         Advanced         Color Managem           v         Device Settings         Tool                                                                                                    | <b>x</b><br>nent |
| General<br>Security                              | 801 Properties           Sharing         Ports         Advanced         Color Managem           v         Device Settings         Tool                                                                                                    | nent             |
| General<br>Security<br>File Sender               | 801 Properties<br>Sharing Ports Advanced Color Managerr<br>v Device Settings Tool                                                                                                    | nent             |
| General<br>General<br>File Security<br>CITIZEN C | 801 Properties           Sharing         Ports         Advanced         Color Managem           v         Device Settings         Tool                                                                                                    | nent             |
| General<br>Security<br>File Sender<br>CITIZEN C  | 801 Properties           Sharing         Ports         Advanced         Color Managem           v         Device Settings         Tool                                                                                                    | nent             |
| General<br>Security<br>File Sender<br>CITIZEN C  | 801 Properties       Sharing     Ports     Advanced     Color Managem       v     Device Settings     Tool                                                                                                    | nent             |
| General<br>Security<br>File Sender<br>CITIZEN C  | 801 Properties       Sharing     Ports     Advanced     Color Managem       v     Device Settings     Tool       CT-S801     Browse     Send                                                                                                    | nent             |
| General<br>Security<br>File Sender<br>CITIZEN C  | 801 Properties       Sharing     Ports     Advanced     Color Managem       v     Device Settings     Tool                                                                                                    | nent             |
| CITIZEN CT-S8                                    | 801 Properties Sharing Ports Advanced Color Managem U Device Settings Tool TT-S801 Browse Send                                                                                                    | ent .            |
| CITIZEN CT-S8                                    | 801 Properties       Sharing     Ports     Advanced     Color Managem       v     Device Settings     Tool       ctr-S801                                                                                                    | ent .            |
| CITIZEN CT-S8                                    | 801 Properties       Sharing     Ports     Advanced     Color Managem       v     Device Settings     Tool   Tool TT-S801       Browse     Send         er Utility     Launch POS Printer Utility                                                                                                    | ent .            |
| CITIZEN CT-S8                                    | 801 Properties Sharing Ports Advanced Color Managem U Device Settings Tool CT-S801 Browse Send U CT-S801 CT-S801 CT-S8 | ent .            |
| CITIZEN CT-S8                                    | 801 Properties       Sharing     Ports     Advanced     Color Managem       v     Device Settings     Tool   Tool       CT-S801   Browse Send I Launch POS Printer Utility Reprint                                                                                                    | ent .            |
| CITIZEN CT-S8                                    | 801 Properties       Sharing     Ports     Advanced     Color Managem       v     Device Settings     Tool   T-S801       ET-S801   Browse Send I Launch POS Printer Utility Reprint                                                                                                    | rent             |
| CITIZEN CT-S8                                    | 801 Properties Sharing Ports Advanced Color Managem U Device Settings Tool CT-S801 Browse Send U CT-S801 CT-S801 CT-S8 | ent .            |
| CITIZEN CT-S8                                    | 801 Properties       Sharing     Ports     Advanced     Color Managem       v     Device Settings     Tool   Tool       CT-S801   Browse Send I I I I I I I I I I I I I I I I I I I                                                                                                    | ent .            |
| CITIZEN CT-S8                                    | 801 Properties          Sharing       Ports       Advanced       Color Managem         v       Device Settings       Tool         CT-S801       Browse       Send         er       Utility       Launch POS Printer Utility         Reprint       Sr                                                                                                    | ent .            |
| CITIZEN CT-S8                                    | 801 Properties          Sharing       Ports       Advanced       Color Managem         v       Device Settings       Tool         CT-S801       Browse       Send         er       Utility       Launch POS Printer Utility         Reprint       Sr                                                                                                    | ent .            |
| CITIZEN CT-S8                                    | 801 Properties          Sharing       Ports       Advanced       Color Managem         v       Device Settings       Tool         CT-S801       Browse       Send         er       Utility       Launch POS Printer Utility         Reprint       Sr                                                                                                    | ent .            |
| CITIZEN CT-S8                                    | 801 Properties          Sharing       Ports       Advanced       Color Managem         v       Device Settings       Tool         CT-S801                                                                                                    | ent .            |
| CITIZEN CT-S8                                    | 801 Properties          Sharing       Ports       Advanced       Color Managem         v       Device Settings       Tool         CT-S801                                                                                                    | ent .            |
| CITIZEN CT-S8                                    | 801 Properties          Sharing       Ports       Advanced       Color Managem         v       Device Settings       Tool         CT-S801       Image: Send       Image: Send         Image: Browse       Send       Image: Send         Image: Utility       Launch POS Printer Utility         Image: Send       Image: Send         Image: Send       Image: Send                                                                                                    | ent .            |

This is the launched screen. Please refer to the HELP file of POS Printer Utility for the details of POS Printer Utility.

| 💞 POS Printer Utility                                                                                                    |                                                                                                    |                                                                                                    |               |                            | <b>X</b>      |
|----------------------------------------------------------------------------------------------------|----------------------------------------------------------------------------------------------------|----------------------------------------------------------------------------------------------------|---------------|----------------------------|---------------|
| CITIZEN                                                                                                    | Printer Select                                                                                         | Select the printer                                                                                         | used.         |                            |               |
| Printer Select<br>Memory Switch Setup<br>User Font Setup<br>Logo Setup<br>Watermark<br>Maintenance Counter<br>Test Print<br>USB S/N Setup | <ul> <li>Use the installe</li> <li>Use the followi</li> <li>Model name:</li> <li>Interface:</li> </ul> | d printer port settings<br>mg printer settings:<br>CT-S280<br>Serial / VCOM<br>Parallel<br>USB<br>Ethernet | CITIZEN COM1: | 115200, 8, 1, None, Hardw. | v<br>970<br>• |
| Printer                                                                                                    |                                                                                                    |                                                                                                    |               | Information                |               |
| Interface<br>COM1:                                                                                                    |                                                                                                    |                                                                                                    |               |                            |               |
|                                                                                                    |                                                                                                    |                                                                                                    | <u>H</u> elp  | Version                    | E <u>x</u> it |

- \* Remarks: If the status monitoring function is active, the communication between PC and printer takes longer time.
- \* If the driver is installed with status monitoring function enabled through Plug & Play, interface such as parallel or USB, the communication right after the diver installation may fail. In such case, please reboot PC then the communication becomes stable.

# 4.9 Reprint

The last print job can be re-printed by this function.

From the Properties of

printer driver, choose "Tool" tab.

Press "Reprint" of "Reprint".

| General                                                                                                    | Sharing                                       | 1                                | -                                                             |                         |  |  |  |
|----------------------------------------------------------------------------------------------------|-----------------------------------------------|----------------------------------|---------------------------------------------------------------|-------------------------|--|--|--|
|                                                                                                    |                                               | Ports                            | Advanced                                                      | Color Management        |  |  |  |
|                                                                                                    |                                               |                                  |                                                               |                         |  |  |  |
|                                                                                                    | CITIZEN C                                     | T-S801II                         |                                                               |                         |  |  |  |
| Location:                                                                                                    |                                               |                                  |                                                               |                         |  |  |  |
| <u>C</u> omment:                                                                                                    |                                               |                                  |                                                               |                         |  |  |  |
| M <u>o</u> del:                                                                                                    | CITIZEN C                                     | T-S801Ⅱ                          |                                                               |                         |  |  |  |
| Features<br>Color: No                                                                                                    |                                               |                                  | Paper available:                                              |                         |  |  |  |
| Double-side                                                                                                    | d: No                                         |                                  | Receipt length 8                                              | 0x3276mm 48c 🔺          |  |  |  |
| Staple: No                                                                                                    |                                               |                                  |                                                               |                         |  |  |  |
| Speed: Unkr                                                                                                    | nown                                          |                                  |                                                               |                         |  |  |  |
| Maximum re                                                                                                    | esolution: 2                                  | 03 dpi                           |                                                               | -                       |  |  |  |
|                                                                                                    |                                               |                                  |                                                               |                         |  |  |  |
|                                                                                                    |                                               | Pr <u>e</u> fere                 | nces                                                          | Print <u>T</u> est Page |  |  |  |
|                                                                                                    |                                               |                                  |                                                               |                         |  |  |  |
|                                                                                                    |                                               |                                  |                                                               |                         |  |  |  |
|                                                                                                    |                                               |                                  | ок с                                                          | Cancel Apply            |  |  |  |
|                                                                                                    |                                               |                                  | ок                                                            | Cancel Apply            |  |  |  |
|                                                                                                    |                                               | inc                              | ок                                                            | Cancel Apply            |  |  |  |
| ITIZEN CT-S80                                                                                                    | )1II Propert                                  | ies                              | ок                                                            | Cancel Apply            |  |  |  |
| ITIZEN CT-S80<br>General                                                                                                    | )111 Propert                                  | ies<br>Ports                     | OK C                                                          | Cancel Apply            |  |  |  |
| ITIZEN CT-S80<br>General Security                                                                                                  | )111 Propert<br>Sharing                       | ies<br>Ports<br>Device           | OK (<br>Advanced<br>Settings                                  | Cancel Apply            |  |  |  |
| ITIZEN CT-S80<br>General Security<br>File Sender                                                                                   | )111 Propert<br>Sharing                       | ies<br>Ports<br>Device           | OK (<br>Advanced<br>Settings                                  | Cancel Apply            |  |  |  |
| ITIZEN CT-S80<br>General Security<br>File Sender CITIZEN CT                                                                        | 01II Propert                                  | ies<br>Ports<br>Device           | OK (<br>Advanced<br>Settings                                  | Cancel Apply            |  |  |  |
| TTIZEN CT-S80<br>General Security<br>File Sender CTTIZEN CT                                                                        | )1II Propert<br>Sharing<br>-S801II            | ies<br>Ports<br>Device           | OK (<br>Advanced<br>Settings                                  | Cancel Apply            |  |  |  |
| ITIZEN CT-S80<br>General<br>Security<br>File Sender<br>CITIZEN CT                                                                  | OllI Propert<br>Sharing                       | ies<br>Ports<br>Device           | OK (<br>Advanced<br>Settings                                  | Cancel Apply            |  |  |  |
| ITIZEN CT-S80<br>General Security<br>File Sender<br>CITIZEN CT                                                                     | )1II Propert<br>Sharing<br>-S801II            | ies<br>Ports<br>Device<br>Browse | OK (<br>Advanced<br>Settings                                  | Cancel Apply            |  |  |  |
| ITIZEN CT-S80<br>General Security<br>File Sender CITIZEN CT                                                                        | )1II Propert<br>Sharing<br>-S801II            | ies<br>Ports<br>Device<br>Browse | OK (<br>Advanced<br>Settings                                  | Cancel Apply            |  |  |  |
| ITIZEN CT-S80<br>General Security<br>File Sender CITIZEN CT                                                                        | 01II Propert<br>Sharing                       | ies<br>Ports<br>Device<br>Browse | OK (<br>Advanced<br>Settings<br>Sent                          | Cancel Apply            |  |  |  |
| ITIZEN CT-S80<br>General Security<br>File Sender CITIZEN CT                                                                        | 01II Propert<br>Sharing<br>-S801II<br>Utility | ies<br>Ports<br>Device<br>Browse | OK (<br>Advanced<br>Settings<br>Send                          | Cancel Apply            |  |  |  |
| TTIZEN CT-S80<br>General Security<br>File Sender<br>CITIZEN CT<br>I<br>External Tool<br>* POS Printer<br>Reprint                   | DIII Propert<br>Sharing<br>-S801II<br>Utility | ies<br>Ports<br>Device<br>Browse | OK (<br>Advanced<br>Settings<br>Sent<br>POS Printer Utility   | Cancel Apply            |  |  |  |
| ITIZEN CT-S80<br>General Security<br>File Sender CITIZEN CT                                                                        | 01II Propert<br>Sharing<br>-S801II<br>Utility | ies<br>Ports<br>Device<br>Browse | OK C                                                          | Cancel Apply            |  |  |  |
| ITIZEN CT-S80<br>General<br>Security<br>File Sender<br>CITIZEN CT<br>I<br>External Tool<br>* POS Printer<br>Reprint                | 01II Propert<br>Sharing<br>-S801II<br>Utility | ies<br>Ports<br>Device<br>Browse | OK (<br>Advanced<br>Settings<br>POS Printer Utility<br>Reprin | Cancel Apply            |  |  |  |
| ITIZEN CT-S80<br>General Security<br>File Sender<br>CITIZEN CT<br>I<br>External Tool<br>* POS Printer<br>Reprint<br>Journal Viewer | 01II Propert<br>Sharing<br>-S801II<br>Utility | ies<br>Ports<br>Device<br>Browse | OK (<br>Advanced<br>Settings<br>POS Printer Utility<br>Reprin | Cancel Apply            |  |  |  |

- \* If printing is done before PC reboot, the last data before the boot can be reprinted.
- \* Target of reprint function is 1 print job. If the print data covers more than 1 page, the reprinted data is not the last page but whole print data of last print job.
- \* Upside down printing is affected by the setting of upside down at reprint.
- \* Reprint data is not handled as Electronic journal data.
- \* The print data sent by File Sender cannot be reprinted.

To use this reprint function, journal viewer function must be installed.

## 4.10 Driver Port Setting

This is to change the time-out setting etc. for the status monitoring function, when necessary.

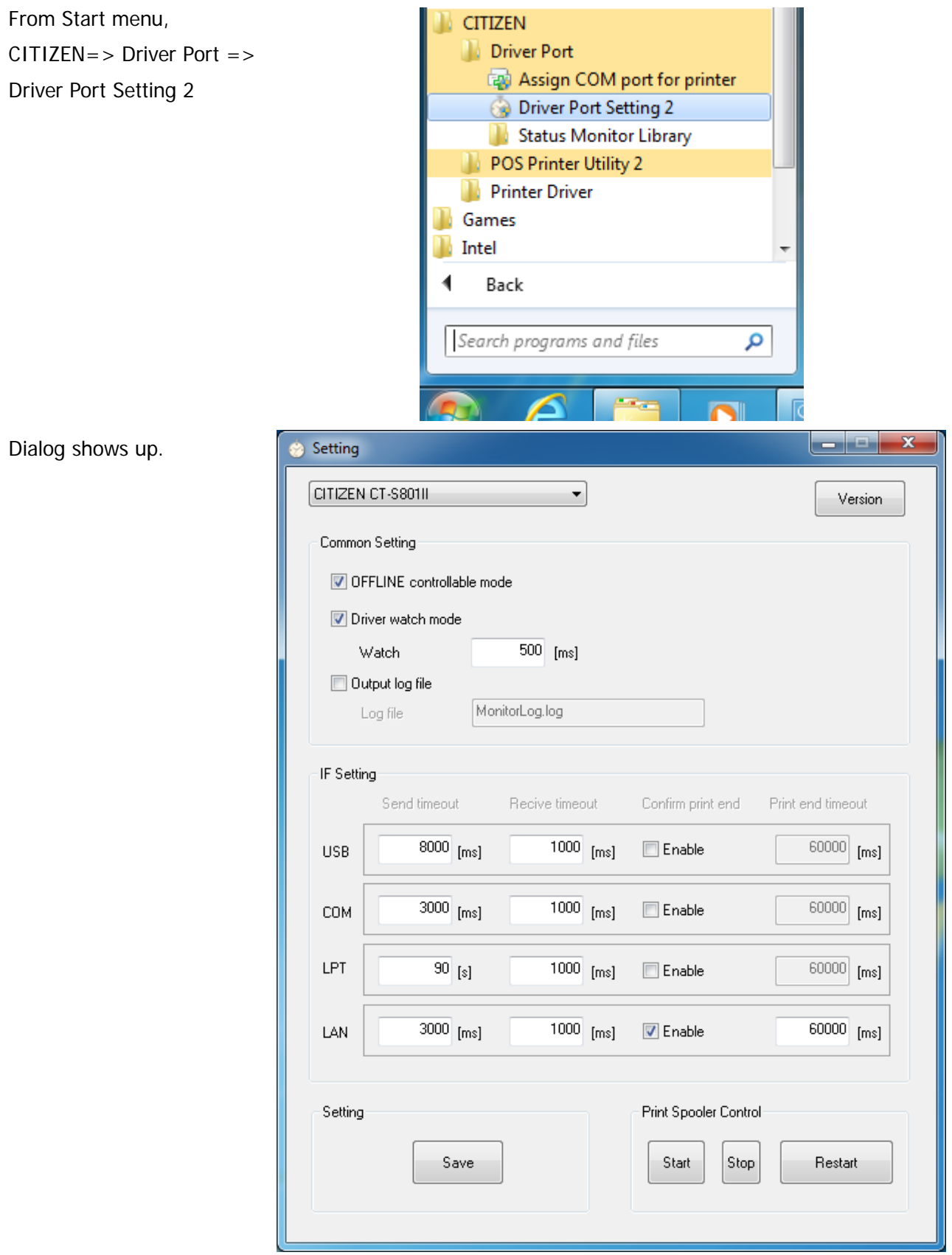

• It is possible to set time-out duration for sending/receiving data through each interface (USB, COM, LPT,

- To change the time-out duration setting, change the number of time-out setting and press "Save" button then at Print Spooler Control, press "Restart" button. (or press "Stop" button and press "Start" button.)
- If "Driver Watch Mode" is check-marked, printer status is always monitored and the interval to check the status is fixed by "Watch xxx [ms]". If "Driver Watch Mode" is not check-marked, printer status is monitored only when printer status monitoring API is called by user application. New setting can be effective same way as time-out duration setting. (Print Spooler Control: "Save" => "Restart") It is recommended to check-mark the "Driver Watch Mode".
- •"OFFLINE controllable mode" is the function to avoid/follow the offline condition when printer error happens. If it is not check-marked, offline condition is avoided.
  - Default values of each interface are set for optimum ones and usually do not need to change. However, the time-out value of LPT is set for 90sec as default of OS and 90 seconds is too long for time-out. When you use LPT, change the value to 5 sec which is recommended value.
  - If you see the difficulty to get printer status, set the sending time-out value larger. Usually, this will make it possible to get the status.

## 4.11 Status Monitor Library

Status monitoring function offers the own method to get the status from the printer. Using status monitor API from user program, it is possible to get more status information than the status information that OS supplies as standard way. Refer to the Status Monitor Library API specifications for the details. "Readme.txt shows the place where the sample program is stored.

From Start menu, CITIZEN => Driver Port => Status Monitor Library

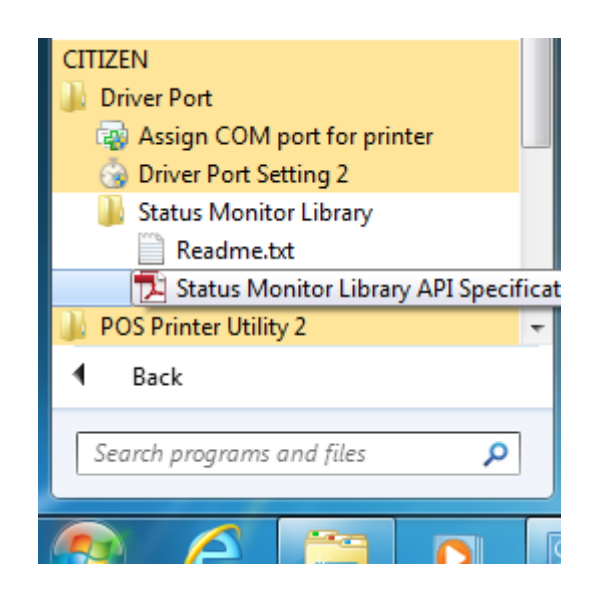

## 4.12 Version list

List of versions for driver files can be shown.

On "Tool" tab of the printer driver property page, press "Version" button.

| 🖶 CITIZEN CT-S         | 801II Properti | es              |                      | ×                        |
|------------------------|----------------|-----------------|----------------------|--------------------------|
| General<br>Securit     | Sharing        | Ports<br>Device | Advanced<br>Settings | Color Management<br>Tool |
| File Sender<br>CITIZEN | CT-S801II      |                 |                      |                          |
| External Too           | ol             | Browse          | Send                 |                          |
| Reprint                | erouity        | Laundi          | Reprin               | t                        |
| Journal View           | er             |                 | Laund                | ı                        |
|                        |                |                 | Version              |                          |
|                        |                |                 | ОК                   | Cancel Apply             |

Version information is shown for the each file which consists of printer driver.

| Version                                                                                                    | ×    |
|----------------------------------------------------------------------------------------------------|------|
| CITIZEN SYSTEMS POS Printer Driver<br>[Data File]<br>cts801iie.gpd : 3.0.0.0<br>[Dependent Files]<br>cts800ii.dll : 3.0.0.0<br>cts800ii.ui.dll : 3.0.0.0<br>cts800iiuie.dll : 3.0.0.0<br>cts800iiuie.dll : 2.2.5.5<br>LINTEFS DLL : 6.1.7601.17514 | E    |
| [Monitor File]                                                                                                    | - OK |

## 5. Printer fonts

Printer font is the characters stored in the printer.

Printing by printer font is much faster than printing by TrueType font. Therefore, we recommend using these printer fonts for faster printing.

| Following | printer | fonts | can | be | selected | by  | using | Windows | driver. |
|-----------|---------|-------|-----|----|----------|-----|-------|---------|---------|
| . ee      | p       |       |     |    |          | ~ ) | •.•   |         |         |

| Driver              | Font                |        | Font size                        |
|---------------------|---------------------|--------|----------------------------------|
| CBM1000II           | 15 cpi              | Font A | 12 / 24 / 36 / 48 / 60 / 72 / 80 |
| CT-S280             | 15 cpi [Euro]       |        |                                  |
| CT-S281             | 15 cpi [Ext.]       |        |                                  |
| CT-S300             | 15 cpi [RED Euro]   |        |                                  |
| CT 5300             | 15 cpi [RED Ext.]   |        |                                  |
|                     | 15 cpi (RED)        |        |                                  |
| CT-S31011           | 7.5 cpi             |        |                                  |
| CT-S601(II)         | 7.5 cpi [Euro]      |        |                                  |
| CT-S651(II)         | 7.5 cpi [Ext.]      |        |                                  |
| CT-S801(II)         | 7.5 cpi [RED Euro]  |        |                                  |
| CT-S851(II)         | 7.5 cpi [RED Ext.]  |        |                                  |
| CT-S2000            | 7.5 cpi (RED)       |        |                                  |
| CT-S4000            | 3.75 cpi            |        |                                  |
| CT-D20v             | 3.75 cpi [Euro]     |        |                                  |
|                     | 3.75 cpi [Ext.]     |        |                                  |
|                     | 3.75 cpi [RED Euro] |        |                                  |
| PMU2xxxIIIPresenter | 3.75 cpi [RED Ext.] |        |                                  |
| PPU-700             | 3.75 cpi (RED)      |        |                                  |
| BD2-222x            | 1.8 cpi             |        |                                  |
| BD2-428x            | 1.8 cpi [Euro]      |        |                                  |
|                     | 1.8 cpi [Ext.]      |        |                                  |
|                     | 1.8 cpi [RED Euro]  |        |                                  |
|                     | 1.8 cpi [RED Ext.]  |        |                                  |
|                     | 1.8 cpi (RED)       |        |                                  |
|                     | 20 cpi              | Font B |                                  |
|                     | 20 cpi [Euro]       |        |                                  |
|                     | 20 cpi [Ext.]       |        |                                  |
|                     | 20 cpi [RED Euro]   |        |                                  |
|                     | 20 cpi [RED Ext.]   |        |                                  |
|                     | 20 cpi (RED)        |        |                                  |
|                     | 10 cpi              |        |                                  |
|                     | 10 cpi [Euro]       |        |                                  |
|                     | 10 cpi [Ext.]       |        |                                  |
|                     | 10 cpi [RED Euro]   |        |                                  |
|                     | 10 cpi [RED Ext.]   |        |                                  |
|                     | 10 cpi (RED)        |        |                                  |
|                     | 5 cpi               |        |                                  |
|                     | 5 cpi [Euro]        |        |                                  |
|                     | 5 cpi [Ext.]        |        |                                  |
|                     | 5 cpi [RED Euro]    |        |                                  |
|                     | 5 cpi [RED Ext.]    |        |                                  |
|                     | 5 cpi (RED)         |        |                                  |
|                     | 2.5 cpi             |        |                                  |
|                     | 2.5 cpi [Euro]      |        |                                  |
|                     | 2.5 cpi [Ext.]      |        |                                  |
|                     | 2.5 cpi [RED Euro]  |        |                                  |
|                     | 2.5 cpi [RED Ext.]  |        |                                  |
|                     | 2.5 cpi (RED)       |        |                                  |
|                     | 25 cpi              | Font C |                                  |
|                     | 25 cpi [Euro]       |        |                                  |
|                     | 25 cpi [Ext.]       |        |                                  |
|                     | 25 cpi [RED Euro]   |        |                                  |
|                     | 25 cpi [RED Ext.]   |        |                                  |
|                     | 25 cpi (RED)        |        |                                  |
|                     | 12.5 cpi            |        |                                  |
|                     | 12.5 cpi [Euro]     |        |                                  |

|                     | 12.5 cpi [Ext.]         |        |                                   |
|---------------------|-------------------------|--------|-----------------------------------|
|                     | 12.5 cpi [RED Euro]     |        |                                   |
|                     | 12.5 cpi [RED Ext.]     |        |                                   |
|                     | 12.5 cpi (RED)          |        |                                   |
|                     | 6 25 cni                |        |                                   |
|                     | 6 25 cpi [Euro]         |        |                                   |
|                     |                         |        |                                   |
|                     | 6.25 CPI [EXT.]         |        |                                   |
|                     | 6.25 CPI [RED EUro]     |        |                                   |
|                     | 6.25 cpi [RED Ext.]     |        |                                   |
|                     | 6.25 cpi (RED)          |        |                                   |
|                     | 3 cpi                   |        |                                   |
|                     | 3 cpi [Euro]            |        |                                   |
|                     | 3 cpi [Ext.]            |        |                                   |
|                     | 3 cpi [RED Furo]        |        |                                   |
|                     | 3 cpi [RED Ext]         |        |                                   |
|                     |                         |        |                                   |
|                     |                         |        |                                   |
| CBM100011           | FONTATI                 | Font A | 9.5                               |
| CT-S280             | FontA11 [255]           |        |                                   |
| CT-S281             | FontA11 [Ext.]          |        |                                   |
| CT-S300             | FontA12                 |        | 19                                |
| CT 5500             | FontA12 [255]           |        |                                   |
| 01-8310             | FontA12 [Ext.]          |        |                                   |
| CT-S31011           | FontA21                 |        | 95                                |
| CT-S601             | FontA21 [255]           |        | 7.0                               |
| CT-S651             | FontA21 [235]           |        |                                   |
| CT-S801             |                         |        | 10                                |
| CT SOUL             | FontA22                 |        | 19                                |
| 01-5851             | FontA22 [255]           |        |                                   |
| CT-S2000            | FontA22 [Ext.]          |        |                                   |
| CT-S4000            | FontA24                 |        | 38.5                              |
| CT-P29x             | FontA24 [255]           |        |                                   |
| PMI 19vvv           | FontA24 [Ext.]          |        |                                   |
| DMILOIIID           | FontA42                 |        | 19                                |
| PMU2xxxIIIPresenter | FontA42 [255]           |        |                                   |
| PPU-700             | Font $\Delta 42$ [Ext ] |        |                                   |
| BD2-222x            | FontA44                 |        | 20 E                              |
| BD2-428x            |                         |        | 30.0                              |
|                     |                         |        |                                   |
|                     | FontA44 [Ext.]          |        |                                   |
|                     | FontA48                 |        | 77                                |
|                     | FontA48 [255]           |        |                                   |
|                     | FontA48 [Ext.]          |        |                                   |
|                     | FontA84                 |        | 38.5                              |
|                     | FontA84 [255]           |        |                                   |
|                     | FontA84 [Ext]           |        |                                   |
|                     | FontA99                 |        | 77                                |
|                     |                         |        | 11                                |
|                     | FONLA88 [255]           |        |                                   |
|                     | FontA88 [Ext.]          |        |                                   |
|                     | FontB11                 | Font B | 7 (CT-S3x0/6x1(II)/8x1(II))       |
|                     | FontB11 [255]           |        | 9.5 (Other models)                |
|                     | FontB11 [Ext.]          |        |                                   |
|                     | FontB12                 |        | 13.5 (CT-S3x0/6x1(II)/8x1(II))    |
|                     | FontB12 [255]           |        | 19 (Other models)                 |
|                     | FontB12 [Ext]           |        |                                   |
|                     | FontB21                 |        | 7 (CT S2yO/6y1(11)/9y1(11))       |
|                     | FontD21                 |        | 7  (CI-33X0/0XI(II)/0XI(II))      |
|                     | FontB21 [235]           |        | 9.5 (Other models)                |
|                     |                         |        |                                   |
|                     |                         |        | 13.5 (CI-S3x0/6x1(II)/8x1(II))    |
|                     | FontB22 [255]           |        | 19 (Other models)                 |
|                     | FontB22 [Ext.]          |        |                                   |
|                     | FontB24                 |        | 27 (CT-S3x0/6x1(II)/8x1(II))      |
|                     | FontB24 [255]           |        | 38.5 (Other models)               |
|                     | FontB24 [Ext.]          |        |                                   |
|                     | FontB42                 |        | 13.5 (CT-S3x0/6x1(II)/8x1(II))    |
|                     | FontB42 [255]           |        | 19 (Other models)                 |
|                     | FontB42 [Fxt ]          |        |                                   |
|                     | FontB12 [EAL]           |        | 27 (CT \$2γ0/6γ1/II\/0γ1/II\\20 Γ |
|                     |                         |        | 2/ (01-33/0/0/1(11)/0/1(11)/38.5  |

|                | FontB44 [255]                   |         | (Other models)                   |
|----------------|---------------------------------|---------|----------------------------------|
|                | FontB44 [Ext.]                  |         | ()                               |
|                | FontB48                         |         | 54.5 (CT-S3x0/6x1(II)/8x1(II))   |
|                | FontB48 [255]                   |         | 77 (Other models)                |
|                | FontB48 [Ext.]                  |         |                                  |
|                | FontB84                         |         | 27 (CT-S3x0/6x1(II)/8x1(II))     |
|                | FontB84 [255]                   |         | 38.5 (Other models)              |
|                | FontB84 [Ext.]                  |         |                                  |
|                | FontB88                         |         | 54.5 (CI-S3x0/6x1(II)/8x1(II)))  |
|                | FUILB88 [255]<br>FontB88 [Evt ] |         | // (Other models)                |
|                | Control                         |         | 12                               |
|                | Control                         |         | 12                               |
| CD-S500 series | 16 cpi                          | 7x9 dot | 12 / 24 / 36 / 48 / 60 / 72 / 80 |
|                | 16 cpi [Euro]                   |         |                                  |
|                | 16 cpi [Ext.]                   |         |                                  |
|                | 16 cpi [RED Euro]               |         |                                  |
|                | 16 cpi [RFD Fxt]                |         |                                  |
|                | 16 cpi (RED)                    |         |                                  |
|                | 8 cni                           |         |                                  |
|                | 9 cpi [Euro]                    |         |                                  |
|                | o cpi [Lui0]<br>9 opi [Evt]     |         |                                  |
|                |                                 |         |                                  |
|                | 8 CDI [RED EURO]                |         |                                  |
|                | 8 cpi [RED Ext.]                |         |                                  |
|                | 8 cpi (RED)                     |         | _                                |
|                | 12 cpi                          | 9x9 dot |                                  |
|                | 12 cpi [Euro]                   |         |                                  |
|                | 12 cpi [Ext.]                   |         |                                  |
|                | 12 cpi [RED Euro]               |         |                                  |
|                | 12 cpi [RED Ext.]               |         |                                  |
|                | 12 cpi (RED)                    |         |                                  |
|                | 6 cpi                           |         |                                  |
|                | 6 cpi [Euro]                    |         |                                  |
|                | 6 cpi [Ext.]                    |         |                                  |
|                | 6 cpi [RFD Furo]                |         |                                  |
|                | 6 cpi [RED Ext]                 |         |                                  |
|                | 6 cpi (RED)                     |         |                                  |
|                | EontA11                         | 7x0 dot | 0                                |
|                | FontA11 [255]                   | 7X9 UUI | 7                                |
|                | FUNATI [200]                    |         |                                  |
|                | FontA12                         |         | 18                               |
|                | FontA12 [255]                   |         |                                  |
|                | FontA21                         |         | 9                                |
|                | FontA21 [255]                   |         |                                  |
|                | FontA22                         |         | 18                               |
|                | FontA22 [255]                   |         |                                  |
|                | FontB11                         | 9x9 dot | 9                                |
|                | FontB11 [255]                   |         |                                  |
|                | FontB12                         | 4       | 18                               |
|                | Font B12                        |         | 10                               |
|                | FontD12 [200]                   | 4       | 0                                |
|                | FUIILDZ I                       |         | 7                                |
|                |                                 |         | 10                               |
|                | FontB22                         |         | 18                               |
|                | FontB22 [255]                   |         |                                  |
|                | Control                         |         | 12                               |

\* The difference of "xx cpi", "xx cpi [Euro]" and "xx cpi [Ext.]" is characters/functions assigned to 80

~ FF hex. The details of difference are as follows.

| Font           | 80-9F(hex)       | A0-FF(hex) |  |  |  |
|----------------|------------------|------------|--|--|--|
| ххх срі        | Special function | WPC1252    |  |  |  |
| xxx cpi [Euro] | WPC1252          |            |  |  |  |
| xxx cpi [Ext.] | Code Page 437    |            |  |  |  |

Special function: Special functions are assigned. (Refer to section 9 for the special functions.) Windows Code: Characters from Windows code table are assigned.

Code Page 437: Characters from code page 437 are assigned.

- \* "xx cpi", "xx cpi(RED)" font: If the number is smaller, character width is larger. 4 different sizes (Standard size, x2/x4/x8 width) can be chosen from each font. For example, "7.5 cpi" is double width font of "15 cpi".
- \* Standard font size of "xx cpi", "xx cpi(RED)" is 12. If the number is larger, character is taller.
- \* "FontAxx (Bxx)" font: xx means size of height and width.
   For example, FontA48 is based on font A and 4 times high and 8 times wide from standard size 11.
- \* Line pitch by "xx cpi" and by "FontAxx (FontBxx)" are different because the font size is different.
- \* Supported characters by the driver are based on WPC1252 codepage. The font with [255] uses characters (80h FFh) defined by user.
- \* The font with (RED) is to print in 2 colors (usually black and red). But it requires correct memory switch setting and paper for 2 color printing.
- \* If printing direction is set for Landscape (Horizontal), printer font cannot be printed.
- \* "Control" font is only for special functions and not for printing. Please refer to the section of "Special functions" for the details. (We do not guarantee the correct functioning of special functions.)
- \* The function of centering or right aligning by application software does not work with the driver.
- \* If the print data for printer font is longer than one line, extra part is basically ignored but in some case, one character may be printed in next line. Please do not send the longer data than one line.
- \* Printer font name contains space. Please be careful.

```
Example ("["] mean the space.)
```

```
"15_dpi"
"15_dpi_Euro]"
"15_dpi_Ext.]"
"15_dpi_RED_uro]"
"15_dpi_RED_t.]"
"15_cpi_RED_xt.]"
"15_cpi_RED)"
"FontA11_255]"
```

\* For Grayscale printing, printer font can't be used.

## 6. Barcode

Using following font, barcode can be printed on the printer.

| Barcode font | Font size                        |
|--------------|----------------------------------|
| Codabar      | 20 / 40 / 42 / 60 / 64 / 80 / 84 |
| Code128      | 20 / 40 / 42 / 60 / 64 / 80 / 84 |
| Code39       | 20 / 40 / 42 / 60 / 64 / 80 / 84 |
| Code93       | 20 / 40 / 42 / 60 / 64 / 80 / 84 |
| JAN13 (EAN)  | 20 / 40 / 42 / 60 / 64 / 80 / 84 |
| JAN8 (EAN)   | 20 / 40 / 42 / 60 / 64 / 80 / 84 |
| ITF          | 20 / 40 / 42 / 60 / 64 / 80 / 84 |
| UPC-A        | 20 / 40 / 42 / 60 / 64 / 80 / 84 |
| UPC-E        | 20 / 40 / 42 / 60 / 64 / 80 / 84 |

\*This barcode printing utilizes the printer function on the printer.

- \* Size of barcode can be selected by choosing font size.
- \* As mentioned in previous section, HRI character can be printed above, below or both.
- \* The wider barcode than printing width cannot be printed.
- \* Each barcode has limitation of characters to use. Please refer to Command reference.
- \* The sub code set type A/B/C for Code128 should be specified as {A, {B, {C prior to the print data.
- \* The data for sub code set C of Code128 is printed in decimal address of the input character.
- For example, Input data "1" => Output 49 ("1" address = 31h = 49dec)
- \* Printer font and barcode cannot be printed in the same line.
- \* The function of centering or right aligning by application software does not work with the driver.
- \* As this function utilizes the printer's internal function, barcode image cannot be shown on the Windows application software. The barcode data is shown instead.
- \* If printing direction is set for Landscape (Horizontal), barcode cannot be printed.
- \* In the font name of "JAN13 (EAN)" and "JAN8 (EAN)", a space is included before the "(".
  - Example ("
    "
    means a space)
  - "JAN13[[]EAN)"
  - "JAN8 (EAN)"
- \* For Grayscale printing, printer font can't be used.

## 7. 2D Barcode

## 7.1 Format of the 2D barcode font

2 dimensional barcode symbologies (QR code and PDF417) can be printed by following printer fonts of this driver.

| 2D Barcode font | Font | Function            | Control     | Description                           |
|-----------------|------|---------------------|-------------|---------------------------------------|
|                 | SIZE |                     | character   |                                       |
| QR_CONTROL      | 9.5  | QR code             | M1          | Specify QRCode for model 1.           |
|                 |      | command             | _M2         | Specify QRCode for model 2.           |
|                 |      | setting             | _W01 ~      | Set the module width of QRCode.       |
|                 |      |                     | _W16        | From 1 to 16 dots.                    |
|                 |      |                     | _EL         | Set error correction level L.         |
|                 |      |                     |             | Restoration ability 7%.               |
|                 |      |                     | _EM         | Set error correction level M.         |
|                 |      |                     |             | Restoration ability 15%.              |
|                 |      |                     | _EQ         | Set error correction level Q.         |
|                 |      |                     |             | Restoration ability 25%.              |
|                 |      |                     | _EH         | Set error correction level H.         |
|                 |      |                     |             | Restoration ability 30%.              |
|                 |      |                     | _N****      | Number of QRCode data. Specify        |
|                 |      |                     |             | the figure of four digits. From 0000  |
|                 |      |                     | _           | to 7089.                              |
|                 |      |                     | _P          | Print QRCode data.                    |
| QR_DATA         | 9.5  | QR code data        | None        | Specify the encoded QR data.          |
|                 |      | setting             |             |                                       |
| PDF417_CONTROL  | 9.5  | PDF417              | _D00 ~ _D30 | Set the number of digits of PDF417.   |
|                 |      | command             |             | 00 is processed automatically.        |
|                 |      | setting             |             | Process by the number of specified    |
|                 |      |                     |             | digits excluding 00.                  |
|                 |      |                     | _S00        | Set the number of steps of PDF417.    |
|                 |      |                     | _S03 ~ _S90 | 00 is processed automatically.        |
|                 |      |                     |             | Process by the number of specified    |
|                 |      |                     |             | steps excluding 00.                   |
|                 |      |                     | _W2 ~ _W8   | Set the module width of PDF417.       |
|                 |      |                     | _H2 ~ _H8   | Set the height of the step of PDF417  |
|                 |      |                     | _e0 ~ _e8   | Specify the error correction level.   |
|                 |      |                     |             | From 0 to 8.                          |
|                 |      |                     | _E01 ~ _E40 | Specify the error correction level by |
|                 |      |                     |             | the calculation.                      |
|                 |      |                     | _T0         | Cancel simple PDF417.                 |
|                 |      |                     | _T1         | Specify simple PDF417.                |
|                 |      |                     | _N****      | Number of PDF417 data. Specify        |
|                 |      |                     |             | the figure of four digits. From 0000  |
|                 |      |                     |             | to 7089.                              |
|                 |      |                     | _P          | Print PDF417 data.                    |
| PDF417_DATA     | 9.5  | PDF417 data setting | None        | Specify the encoded PDF417 data.      |

\*The data number to use for 2D barcode is 7089 bytes for QR code and 65532 bytes for PDF417. However, if the size of symbolized 2D barcode is larger than print area of the printer, it will not be printed.

\*Center alignment or left alignment function supported by the application software cannot work correctly

with 2D barcode font.

- \*As the 2D barcode font is the function of the driver, 2D barcode image cannot be shown on the application software or print preview on the Windows. Only print data is shown as text.
- \*If Orientation is set for Landscape on the printer, 2D barcode cannot be printed.
- \*Printer font cannot be used by Visual Basic.Net, Visual C.Net
- \* For Grayscale printing, printer font can't be used.

## 7.2 2D Barcode Font Usage

The steps to print 2D barcode are as follows.

- a) 2D barcode format setting(Using QR\_CONTROL, PDF417\_CONTROL font)
- b) 2D barcode data setting(Using QR\_DATA, PDF417\_DATA font)
- c) 2D barcode print command(Using QR\_CONTROL, PDF417\_CONTROL font + "\_P")

\* 2D barcode data number setting (\_N\*\*\*\* of QR\_CONTROL, \_N\*\*\*\*\* of PDF417\_CONTROL) must be done before2D barcode data setting (QR\_DATA, PDF417\_DATA).

Followings are sample program by Visual Basic to use 2D barcode font.

' Set the format of the QRCode. 'model2, module width 2, error level M, number 33 of QR data. Printer.FontSize = 9.5 Printer.FontName = "QR\_CONTROL" Printer.Print "\_M2\_W02\_EM\_N0033"; ' Specify the encoded QR data. Printer.FontSize = 9.5 Printer.FontName = "QR\_DATA" Printer.Print "http://www.citizen-systems.co.jp/"; Print QRCode data. Printer.FontSize = 9.5 Printer.FontName = "QR CONTROL" Printer.Print "\_P"; Printer.EndDoc 'Set the format of the PDF417. 'digit 3, step automatically, module width 3, step height 3, error level 01, number 22 of PDF417 data. Printer.FontSize = 9.5 Printer.FontName = "PDF417\_CONTROL" Printer.Print "\_D03\_S00\_W3\_H3\_E01\_N00022"; ' Specify the encoded PDF417 data. Printer.FontSize = 9.5 Printer.FontName = "PDF417 DATA" Printer.Print "PDF417-Code Test Print"; 'Print PDF417 data. Printer.FontSize = 9.5 Printer.FontName = "PDF417\_CONTROL" Printer.Print " P" Printer.EndDoc

## 8. Graphic printing function

Graphic printing is supported by this driver.

The resolution is as follows.

| Resolution (DPI) |           |
|------------------|-----------|
| Thermal Printers | 203 x 203 |

TrueType font is printed as graphic by this driver.

• If the long size graphic data is printed with the horizontal paper orientation, a gap about 1mm may be generated.

• Print data size of graphic printing is large. Therefore serial interface is not adequate for graphic printing because of its slow communication speed.

## 9. Special functions

To use special function of printer, it is necessary to send specified character in "Control" font. If other font is used, it does not work for the special functions.

|                   |                                            | "Control" |     | "хх срі" |
|-------------------|--------------------------------------------|-----------|-----|----------|
| Model             | Printer Function                           | ASCII     | Hex | Hex      |
| All drawer models | 50ms pulse to drawer #1                    | А         | 41  | 81       |
| All drawer models | 100ms pulse to drawer #1                   | В         | 42  | 82       |
| All drawer models | 150ms pulse to drawer #1                   | С         | 43  | 83       |
| All drawer models | 200ms pulse to drawer #1                   | D         | 44  | 84       |
| All drawer models | 250ms pulse to drawer #1                   | E         | 45  | 85       |
| All drawer models | 50ms pulse to drawer #2                    | а         | 61  | 89       |
| All drawer models | 100ms pulse to drawer #2                   | b         | 62  | 8A       |
| All drawer models | 150ms pulse to drawer #2                   | С         | 63  | 8B       |
| All drawer models | 200ms pulse to drawer #2                   | d         | 64  | 8C       |
| All drawer models | 250ms pulse to drawer #2                   | е         | 65  | 8D       |
| All models        | Horizontal Tab (HT)                        | 5         | 35  | 95       |
| All models        | Line Feed (LF)                             | 6         | 36  | 96       |
| All models        | Carriage Return (CR)                       | 7         | 37  | 97       |
| All cutter models | Receipt paper Full Cut *                   | F         | 46  | 9D       |
| All cutter models | Receipt paper Partial Cut *                | Р         | 50  | 9E       |
| All models        | NV Bitmap data ID:1 Normal printing        | G         | 47  |          |
| All models        | NV Bitmap data ID:2 Normal printing        | Н         | 48  |          |
| All models        | NV Bitmap data ID:3 Normal printing        | I         | 49  |          |
| All models        | NV Bitmap data ID:4 Normal printing        | J         | 4A  |          |
| All models        | NV Bitmap data ID:5 Normal printing        | K         | 4B  |          |
| All models        | NV Bitmap data ID:1 Double Width printing  | Q         | 51  |          |
| All models        | NV Bitmap data ID:2 Double Width printing  | R         | 52  |          |
| All models        | NV Bitmap data ID:3 Double Width printing  | S         | 53  |          |
| All models        | NV Bitmap data ID:4 Double Width printing  | Т         | 54  |          |
| All models        | NV Bitmap data ID:5 Double Width printing  | U         | 55  |          |
| All models        | NV Bitmap data ID:1 Double Height printing | V         | 56  |          |
| All models        | NV Bitmap data ID:2 Double Height printing | W         | 57  |          |
| All models        | NV Bitmap data ID:3 Double Height printing | Х         | 58  |          |
| All models        | NV Bitmap data ID:4 Double Height printing | Y         | 59  |          |
| All models        | NV Bitmap data ID:5 Double Height printing | Z         | 5A  |          |
| All models        | NV Bitmap data ID:1 Quadruple printing     | [         | 5B  |          |
| All models        | NV Bitmap data ID:2 Quadruple printing     | ]         | 5D  |          |
| All models        | NV Bitmap data ID:3 Quadruple printing     | ^         | 5E  |          |
| All models        | NV Bitmap data ID:4 Quadruple printing     | _         | 5F  |          |
| All models        | NV Bitmap data ID:5 Quadruple printing     | `         | 60  |          |

\* Depending on the memory switch setting of the printer, cutting method may not follow as specified.

\* The function not supported by printer does not work.

# 10. Paper sizes

By installing driver, paper sizes (combination of supported paper width and various paper lengths) are automatically added. The details of length and width are as follows.

# A) Length

|    | Paper length               |
|----|----------------------------|
| a) | A4 length (297mm)          |
| b) | B5 length (257mm)          |
| c) | 6 in Page (6 in)           |
| d) | Letter length (11 in)      |
| e) | Executive length (10.5 in) |
| f) | Receipt (3276 mm)          |
| g) | User-Defined size          |

# B) Width

| Model       | Paper width      |
|-------------|------------------|
| CT-S251     | 58mm (32Col.)    |
|             | 58mm (36Col.)    |
| CT-S280/281 | 58mm (32Col.)    |
|             | 58mm (30Col.)    |
| CT-P290/291 | 58mm (36Col.)    |
| CT-S300/310 | 80mm (48Col.)    |
| PMU2xxx     | 80mm (42Col.)    |
| PPU-700     | 58mm (32Col.)    |
|             | 58mm (30Col.)    |
| CT-P292/293 | 80mm (48Col.)    |
|             | 58mm (36Col.)    |
| CBM1000II   | 80mm (48Col.)    |
| BD2-xxxx    | 80mm (42Col.)    |
|             | 58mm (36Col.)    |
|             | 58mm (30Col.)    |
| CT-S601     | 83mm (53Col.)    |
| CT-S651     | 80mm (48Col.)    |
| CT-S801     | 80mm (42Col.)    |
| CT-S851     | 58/60mm (36Col.) |
| CT-S2000    | 58mm (30Col.)    |

| CT-S4000       | 112mm (69Col.) |
|----------------|----------------|
|                | 83mm (53Col.)  |
|                | 80mm (48Col.)  |
|                | 80mm (42Col.)  |
| CD-S500 series | 76mm           |
|                | 69.5mm         |
|                | 58.5mm         |

\* As mentioned in previous section, if the "Paper Type" is set for "Receipt" and print data is shorter than paper size, printing is finished before reaching the specified paper size with cutting paper or just stopping printing.

If the "Paper Type" is set for "Ticket", the printer continues paper feeding until reaching the chosen paper size.

\* It is not possible to choose f) Receipt (3276 mm) size from application software like MS-Word or MS-ACCESS.

\* User defined paper can be set up by following way. The size that user can define depends on the printer driver.

Windows 7

Open "Devices and Printers" and choose any printer. Then "Print server properties" button is shown on the top menu. Press the button.

#### Other OS

From menu of "Printer and Faxes" window, File -> Server Properties

"Print Servers Properties" is shown like right picture. On "Forms" tan, put check mark in "Create a new form". Enter data in "Form name" and "Form description" and press, "Save Form" to create a new form.

| 🕢 🗸 📾 « Hard 🕨 Devices and Printers 🔹 🍫                                                                                                    | Search Devices and Printers                 |
|----------------------------------------------------------------------------------------------------|---------------------------------------------|
| Add a device Add a printer See what's printing Prin                                                                                                    | nt server properties 🔹 🔹 🔞                  |
| <ul> <li>Devices (3)</li> <li>Printers and Faxes (3)</li> <li>Image: CITIZEN CT-S801II</li> <li>Image: Fax</li> <li>Image: Fax</li> <li>Image: CITIZEN CT-S801II</li> </ul> | Shows the properties for this print server. |
| CITIZEN CT-S801II State: O Default<br>Manufacture: CITIZEN SYSTE<br>Model: CITIZEN CT-S8                                                                                    | MS JAPAN CO., LTD.<br>01II                  |

| 🖶 Print Server Prop               | perties                                    |                       |                | ×                                   |
|-----------------------------------|--------------------------------------------|-----------------------|----------------|-------------------------------------|
| Forms Ports Dr                    | ivers Security Adv                         | vanced                |                |                                     |
| Eorms on: C                       | CSJ11S030                                  |                       |                |                                     |
| 10x11<br>10x14<br>11x17<br>12x11  |                                            |                       |                | <u>D</u> elete<br><u>S</u> ave Form |
| Form <u>n</u> ame:                | 10x11                                      |                       |                |                                     |
| Create a new                      | form                                       |                       |                |                                     |
| Define a new for<br>measurements. | m by editing the ex<br>Then click Save For | isting name and<br>m. |                |                                     |
| - Form descriptio                 | on (measurements)                          |                       |                |                                     |
| Units:                            | © <u>M</u> etric                           | English               |                |                                     |
| Paper size:                       | Printer a                                  | rea margins:          |                |                                     |
| <u>W</u> idth: 10                 | 0.00in <u>L</u> eft:                       | 0.00in                | ] <u>Т</u> ор: | 0.00in                              |
| Height: 1                         | 1.00in <u>R</u> ight:                      | 0.00in                | Bottom:        | 0.00in                              |
|                                   |                                            |                       |                |                                     |
| 😗 Change F                        | Form Settings                              |                       |                |                                     |
|                                   |                                            | ОК                    | Cancel         |                                     |

\* The range of paper size that user can define is as follows.

|                      | User deign paper size range |                                     |  |  |
|----------------------|-----------------------------|-------------------------------------|--|--|
| Driver name          | Minimum                     | Minimum                             |  |  |
| CT-S4000             | (20,20)                     | (896,26182):Max print width is 832  |  |  |
| CT-S4000 Label       | (203, 203)                  | (896,26182):Max print width is 832  |  |  |
| CT-S601              | (20,20)                     | (664,26182):Max print width is 640  |  |  |
| CT-S651              |                             |                                     |  |  |
| CT-S801              |                             |                                     |  |  |
| CT-S851              |                             |                                     |  |  |
| CT-S2000             |                             |                                     |  |  |
| CT-P292/293          |                             |                                     |  |  |
| CT-S651 Black Mark   | (203, 203)                  | (664,26182):Max print width is 640  |  |  |
| CT-S801 Label        |                             |                                     |  |  |
| CT-S851 Black Mark   |                             |                                     |  |  |
| CT-S2000 Label       |                             |                                     |  |  |
| PPU-700              | (203, 719)                  | (640,26182):Max print width is 575  |  |  |
| CBM1000II            | (20,20)                     | (640,26182):Max print width is 575  |  |  |
| CT-S300              |                             |                                     |  |  |
| CT-S310              |                             |                                     |  |  |
| PMU2xxx              |                             |                                     |  |  |
| BD2-222x             |                             |                                     |  |  |
| CT-S300 Black Mark   | (203, 203)                  | (640,26182):Max print width is 575  |  |  |
| CT-S310 Black Mark   |                             |                                     |  |  |
| CBM1000II Label      |                             |                                     |  |  |
| PMU23xxIII Presenter |                             |                                     |  |  |
| CT-P290/291          | (20, 20)                    | (480, 26182):Max print width is 407 |  |  |
| CT-S280              | (20,20)                     | (464,26182):Max print width is 383  |  |  |
| CT-S281              |                             |                                     |  |  |
| BD2-428x             |                             |                                     |  |  |
| CT-S281 Label        | (203, 203)                  | (464,26182):Max print width is 383  |  |  |
| CT-S251              | (203, 203)                  | (464,26182):Max print width is 431  |  |  |
| CD-S50x              | (144, 144)                  | (432, 18572)Max print width is 400  |  |  |

\* Unit is dot. 1 dot is converted as 1/203 inch.

#### 11. Printer Status

### **11.1 Getting Printer Status**

Uses own language monitor (Status monitor), bidirectional communication is enabled and it get possible to get the printer status through existing Windows driver. Please make sure that "Enable bidirectional support" is chosen.

| o CITIZEN CT-S                | 801II Propertie | s              |                      | X                      |
|-------------------------------|-----------------|----------------|----------------------|------------------------|
| Security                      | /               | Device         | Settings             | Tool                   |
| General                       | Sharing         | Ports          | Advanced             | Color Management       |
| व                             | TIZEN CT-S801   | Π              |                      |                        |
| Print to the for checked port | bllowing port(s | ). Document    | ts will print to the | first free             |
| Port                          | Description     |                | Printer              | ^                      |
| LPT3:                         | Printer Port    |                |                      |                        |
|                               | Serial Port     |                |                      |                        |
|                               | Serial Port     |                |                      | E                      |
|                               | Serial Port     |                |                      |                        |
|                               | Print to File   |                |                      |                        |
| <b>USB001</b>                 | Virtual printe  | r port for     | CITIZEN CT-S80       | 111 -                  |
| Add P                         | or <u>t</u>     | <u>D</u> elete | Port                 | <u>C</u> onfigure Port |
| 🔽 Enable bid                  | irectional supp | ort            |                      |                        |
| Enable prir                   | nter pooling    |                |                      |                        |
| p                             |                 |                |                      |                        |
|                               |                 |                |                      |                        |
|                               |                 |                | ОК                   | Cancel Apply           |

Set the printer memory switch 1-3 Busy condition ON (Full)

When printer status is changed, the message on the top of spooler window or status column of driver list is changed immediately.

(Spooler)

| a CITIZEN CT-S801II - Door Op                | oen - Offline |       |       |      |     |
|----------------------------------------------|---------------|-------|-------|------|-----|
| <u>Printer</u> <u>D</u> ocument <u>V</u> iew |               |       |       |      |     |
| Document Name                                | Status        | Owner | Pages | Size | Suł |
|                                              |               |       |       |      |     |
|                                              |               |       |       |      |     |
|                                              |               |       |       |      |     |
| •                                            |               |       |       |      | •   |
|                                              |               |       |       |      |     |

#### (Driver list)

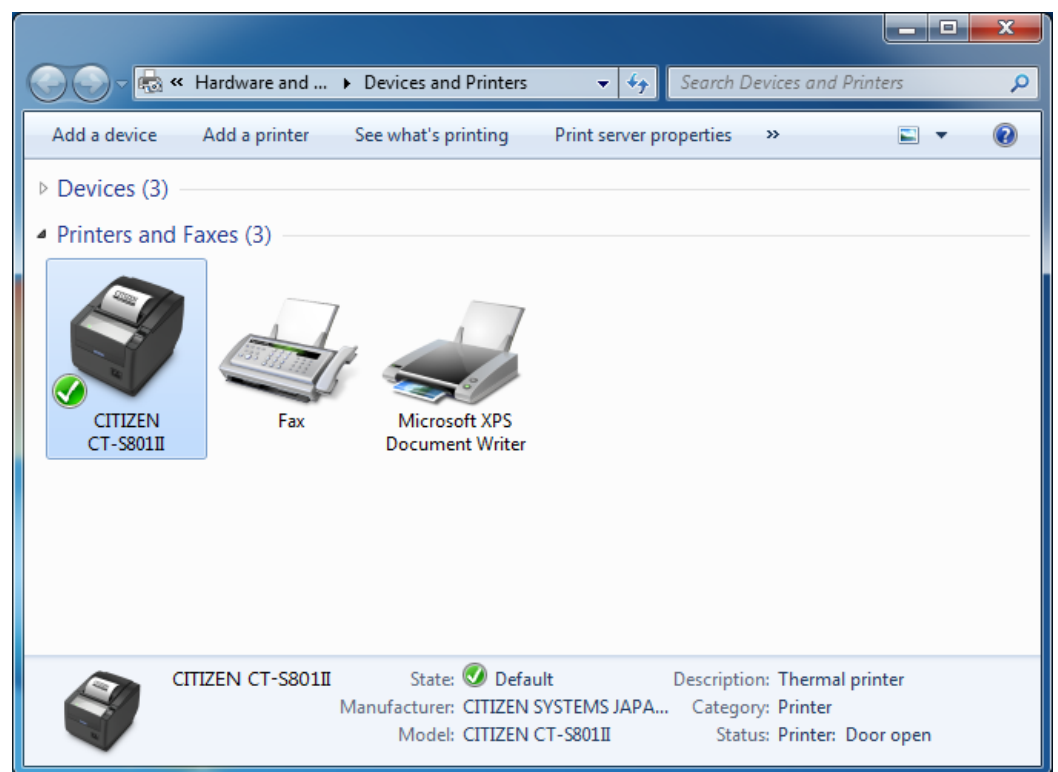

Shown messages depend on the printer status as follows.

| Status of printer            | Message on spooler         | Message on driver list |
|------------------------------|----------------------------|------------------------|
| Cover open                   | Door Open                  | Door open              |
| Paper end                    | Out of Paper               | Paper out              |
| Paper near end               | Paper Problem              | Paper problem          |
| Cutter error                 | User Intervention Required | User intervention      |
| Head over-heat               | User Intervention Required | User intervention      |
| FEED key pressed             | User Intervention Required | User intervention      |
| Interface cable disconnected | Offline                    | Offline                |
| Printer power off            | Offline                    | Offline                |
| Printer offline              | Offline                    | Offline                |

When multiple statuses are detected simultaneously, combined message is shown.

"Offline" is always shown together for "Cover open", "Paper end", "Cutter error", "Head overheat", "Feed key pressed" status.

## 11.2 Enable/Disable Bi-directional Communication

Turn the printer on while printer and PC is connected.

If checkbox of "Enable bidirectional support" on property page of driver is ticked, bidirectional communication is enabled. If it is not ticked, bidirectional communication is disabled.

| SCITIZEN CT-S                    | 801II Propertie | s               |                      |                         | ×    |
|----------------------------------|-----------------|-----------------|----------------------|-------------------------|------|
| Security<br>General              | /<br>Sharing    | Device<br>Ports | Settings<br>Advanced | Tool<br>Color Manage    | ment |
| 🥣 cr                             | TIZEN CT-S801   | Π               |                      |                         |      |
| Print to the fo<br>checked port. | llowing port(s) | . Document      | ts will print to the | first free              |      |
| Port                             | Description     |                 | Printer              |                         | ^    |
| LPT3:                            | Printer Port    |                 |                      |                         |      |
| COM1:                            | Serial Port     |                 |                      |                         |      |
| COM2:                            | Serial Port     |                 |                      |                         | =    |
| COM3:                            | Serial Port     |                 |                      |                         | -    |
| COM4:                            | Serial Port     |                 |                      |                         |      |
|                                  | Virtual printer | r port for      | CITIZEN CT-S80       | 1Π                      |      |
|                                  |                 |                 |                      |                         |      |
| Add Po                           | or <u>t</u>     | <u>D</u> elete  | Port                 | <u>C</u> onfigure Port. |      |
|                                  |                 |                 |                      |                         |      |
| <u>▼</u> <u>E</u> nable bidi     | irectional supp | ort             |                      |                         |      |
| Enable prin                      | nter pooling    |                 |                      |                         |      |
|                                  |                 |                 |                      |                         |      |
|                                  |                 |                 |                      |                         |      |
|                                  |                 |                 | ОК                   | Cancel A                | pply |
|                                  |                 |                 |                      |                         |      |
|                                  |                 |                 |                      |                         |      |
|                                  |                 |                 |                      |                         | X    |

| CITIZEN CT-S                     | 801II Propert                                  | ties           |                  |                        | <u> </u> |
|----------------------------------|------------------------------------------------|----------------|------------------|------------------------|----------|
| Securit                          | y                                              | Device         | Settings         | Tool                   |          |
| General                          | Sharing                                        | Ports          | Advanced         | Color Manager          | nent     |
| <b>a</b> a                       | TIZEN CT-S8                                    | 011            |                  |                        |          |
| Print to the for<br>checked port | ollowing port                                  | :(s). Document | ts will print to | the first free         | *        |
|                                  | Disciption                                     |                | FILLE            |                        |          |
| COM                              | Printer Port                                   | C C            |                  |                        |          |
|                                  | Serial Port                                    |                |                  |                        |          |
|                                  | Serial Port                                    |                |                  |                        | Ξ        |
|                                  | Serial Port                                    |                |                  |                        |          |
| EILE:                            | Print to File                                  |                |                  |                        |          |
| USB001                           | Virtual prin                                   | ter port for   | CITIZEN CT-      | -S801II                | -        |
| Add P                            | or <u>t</u><br>lirectional sup<br>nter pooling | <u>D</u> elete | Port             | <u>C</u> onfigure Port |          |
|                                  |                                                |                | ОК               | Cancel Ap              | ply      |

After changing this setting, please restart printer spooler without fail.

Run following command on Command Prompt (On Vista or later, choose "Run as administrator" by right-click) to restart the printer spooler.

| net stop spooler  | Stopping printer spooler |
|-------------------|--------------------------|
| net start spooler | Starting printer spooler |

## 12. Example of Usage for specific software

#### 12.1 Example of usage by Microsoft Word

Example to use printer font on MS-Word2003

A. From the menu, click

#### File--> Print --> Printer Name

Choose the printer to use then click Close button.

B. Then from menu

### File --> Page setting --> Paper size

And choose the paper size to use.

- C. Then move to **Margin** tab and Set the proper margins. (If you set the margins to zero, it will be corrected to minimum number automatically after the error message.)
- D. Choose the printer font in the font list box (Refer to above printer font section)
- E. Choose the printer font size in the font size list box. (Refer to above printer font section)
- F. Enter the data to print on Word,

#### Step from here is important.

G. From menu

#### Tools --> Options --> Compatibility

Then choose "Microsoft Word 6.0/95" or "Use printer metrics to lay out document" in "Options"

H. Finally

## File --> Print --> OK

Example to use special function to open drawer1

Step A to C is same as above.

- D. Choose "Control" from font list box
- E. Choose "12" in font size list box.
- F. Enter "A" on Word screen. (Function to send 50ms pulse to drawer1 is assigned to "A".)

Follow step G and H mentioned above.

### 12.2 Example of program by Visual Basic

Following is the Visual Basic 6.0 program list for "CITIZEN CT-S2000" to utilize various printing and

special functions.

```
' Set "CT-S2000" as default printer driver
Dim X As Printer
For Each X In Printers
    If X.DeviceName = "CITIZEN CT-S2000" Then
         Set Printer = X
        Exit For
    End If
Next
'Printing Windows font
Printer.FontSize=10
Printer.FontName="Arial"
Printer.Print "Font Arial / Size 10"
Printing Printer font
Pritner.FontSize=12
Printer.FontName="15 cpi"
Printer.Print "15 cpi / Size 12"
Printing Barcode
Printer.FontSize=42
Printer.FontName="Code39"
Pritner.Print "ABC123456"
'Opening cash drawer
Printer.FontSize=12
Pritner.FontName="Control"
Printer.Print "A" 'Drawer 1 at 50ms
'Cutting paper
Printer.FontSize=12
Pritner.FontName="Control"
Printer.print "P" 'Partial cut
'Printing graphic data from NV memory
Printer.FontSize=12
Pritner.FontName="Control"
Printer.print "G" 'Print #1 gaphic data in NV memory
Printer.EndDoc
Also you can send commands through driver but it is necessary to choose printer font first.
(Please use this way at your own risk. We do not recommend this usage.)
(ex)
Pritner.FontSize=12
Printer.FontName="15 cpi"
Printer.Print CHR$(&H1B) + "V" + CHR$(1) '90 degrees right turned.
Printer.Print "15 cpi / Size 12"
Printer.EndDoc
```

## 12.3 Example of program by Visual C++

Following is the Visual C++ 6.0 program list using MFC library. // Get the DEVMODE structure of printer to use // Ipdevmode is the pointer for got DEVMODE structure // Generate device context of specified printer HDC hdc; hdc = CreateDC( T("CITIZEN CT-S2000"), T("CITIZEN CT-S2000"), NULL, lpdevmode); if (!hdc) return; // Attach the printer device context to CDC CDC PrinterCDC: PrinterCDC.Attach(hdc); // Make Print-Job DOCINFO docInfo; memset(&docInfo, 0, sizeof(docInfo)); docInfo.cbSize = sizeof(docInfo);docInfo.lpszDocName = \_T("Driver Print Test"); docInfo.lpszOutput = NULL; docInfo.lpszDatatype = NULL;docInfo.fwType = NULL; // Start printing int ypos = 0: PrinterCDC.StartDoc(&docInfo); PrinterCDC.StartPage(); // Windows font CFont setFont; CFont\* poldFont; CSize setSize; CString txtPrintData; setFont.CreatePointFont(10\*10, \_T("Arial"), &PrinterCDC); poldFont = PrinterCDC.SelectObject(&setFont); txtPrintData = \_T("Font Arial / Size 10"); setSize = PrinterCDC.GetTextExtent(txtPrintData); PrinterCDC.TextOut(0, ypos, txtPrintData); PrinterCDC.SelectObject(poldFont); setFont.DeleteObject(); ypos += setSize.cy; // Printer font setFont.CreatePointFont(12\*10, \_T("15 cpi"), &PrinterCDC); poldFont = PrinterCDC.SelectObject(&setFont); txtPrintData = \_T("15 cpi / Size 12"); setSize = PrinterCDC.GetTextExtent(txtPrintData); PrinterCDC.TextOut(0, ypos, txtPrintData); PrinterCDC.SelectObject(poldFont); setFont.DeleteObject(); ypos += setSize.cy; // Barcode setFont.CreatePointFont(42\*10, \_T("Code39"), &PrinterCDC); poldFont = PrinterCDC.SelectObject(&setFont); txtPrintData = T("ABC123456");setSize = PrinterCDC.GetTextExtent(txtPrintData); PrinterCDC.TextOut(0, ypos, txtPrintData);

PrinterCDC.SelectObject(poldFont); setFont.DeleteObject(); ypos += setSize.cy; // Cash drawer setFont.CreatePointFont(12\*10, \_T("Control"), &PrinterCDC); poldFont = PrinterCDC.SelectObject(&setFont);  $txtPrintData = _T("A");$ setSize = PrinterCDC.GetTextExtent(txtPrintData); PrinterCDC.TextOut(0, ypos, txtPrintData); PrinterCDC.SelectObject(poldFont); setFont.DeleteObject(); ypos += setSize.cy; // Cut paper setFont.CreatePointFont(12\*10, \_T("Control"), &PrinterCDC); poldFont = PrinterCDC.SelectObject(&setFont); txtPrintData = \_T("P"); setSize = PrinterCDC.GetTextExtent(txtPrintData); PrinterCDC.TextOut(0, ypos, txtPrintData); PrinterCDC.SelectObject(poldFont); setFont.DeleteObject(); ypos += setSize.cy; // Graphic data from NV memory setFont.CreatePointFont(12\*10, \_T("Control"), &PrinterCDC); poldFont = PrinterCDC.SelectObject(&setFont); txtPrintData = T("G");setSize = PrinterCDC.GetTextExtent(txtPrintData); PrinterCDC.TextOut(0, ypos, txtPrintData); PrinterCDC.SelectObject(poldFont); setFont.DeleteObject(); ypos += setSize.cy; // End Printing PrinterCDC.EndPage(); PrinterCDC.EndDoc(); // Release Printer Device Context PrinterCDC.Detach(); DeleteDC(PrinterHDC);

# 12.4 Example of program by Visual Basic.Net

Following is the Visual Basic .Net program list using Win32API.

| Imports System Duptime InterenServices                                                                                                    |                               |
|----------------------------------------------------------------------------------------------------|-------------------------------|
| imports system.kuntime.interopservices                                                                                                    |                               |
| Public Class PrinterControl<br><structlayout(layoutkind.sequential)> _<br/>Public Structure DOCINFO<br/>Public cbSize As Integer<br/>Public IpszDocName As String<br/>Public IpszOutput As String<br/>Public IpszDatatype As String<br/>Public fwType As Integer<br/>End Structure</structlayout(layoutkind.sequential)>                                                                                                    |                               |
| <pre><diiimport("winspool.drv", charset:="CharSet.Ansi," exactspelling:="&lt;br">CallingConvention:=CallingConvention.StdCall)&gt; _<br/>Public Shared Function OpenPrinter(pPrinterName As [String], ByRef phPrinter As<br/>pDefault As IntPtr) As Long<br/>End Function</diiimport("winspool.drv",></pre>                                                                                                    | =False,<br>IntPtr,            |
| <diiimport("winspool.drv", charset:="CharSet.Ansi," exactspelling:="&lt;br">CallingConvention:=CallingConvention.StdCall)&gt; _<br/>Public Shared Function ClosePrinter(hPrinter As IntPtr) As Long<br/>End Function</diiimport("winspool.drv",>                                                                                                    | =False,                       |
| <pre><diiimport("winspool.drv", charset:="CharSet.Ansi," exactspelling:="&lt;br">CallingConvention:=CallingConvention.StdCall)&gt; _<br/>Public Shared Function DocumentProperties(hwnd As IntPtr, hPrinter As<br/><marshalas(unmanagedtype.lpwstr)> pDeviceName As String, pDevModeOutput As<br/>pDevModeInput As IntPtr, fMode As Integer) As Integer<br/>End Function</marshalas(unmanagedtype.lpwstr)></diiimport("winspool.drv",></pre> | =False,<br>IntPtr,<br>IntPtr, |
| Private Const DM_OUT_BUFFER As Integer = &H2<br>Private Const DM_PROMPT As Integer = &H4<br>Private Const DM_IN_PROMPT As Integer = DM_PROMPT<br>Private Const DM_IN_BUFFER As Integer = &H8                                                                                                    |                               |
| <pre><diiimport("gdi32.dll", charset:="CharSet.Ansi," exactspelling:="&lt;br">CallingConvention:=CallingConvention.StdCall)&gt; _<br/>Public Shared Function CreateDC(lpszDriver As String, lpszDevice As String, lpszOut]<br/>String, lpInitData As IntPtr) As IntPtr<br/>End Function</diiimport("gdi32.dll",></pre>                                                                                                    | =False,<br>put As             |
| <diiimport("gdi32.dll", charset:="CharSet.Ansi," exactspelling:="&lt;br">CallingConvention:=CallingConvention.StdCall)&gt; _<br/>Public Shared Function DeleteDC(hDC As IntPtr) As Boolean<br/>End Function</diiimport("gdi32.dll",>                                                                                                    | =False,                       |
| <pre><diiimport("gdi32.dll", charset:="CharSet.Ansi," exactspelling:="&lt;br">CallingConvention:=CallingConvention.StdCall)&gt; _<br/>Public Shared Function StartDoc(hdc As IntPtr, <marshalas(unmanagedtype.struct)><br/>Ipdi As DOCINFO) As Int32<br/>End Function</marshalas(unmanagedtype.struct)></diiimport("gdi32.dll",></pre>                                                                                                    | =False,<br>ByRef              |
| <pre><diiimport("gdi32.dll", charset:="CharSet.Ansi," exactspelling:="&lt;br">CallingConvention:=CallingConvention.StdCall)&gt; _<br/>Public Shared Function EndDoc(hdc As IntPtr) As Int32</diiimport("gdi32.dll",></pre>                                                                                                    | =False,                       |

| End Function                                                                                                    |                                                    |
|----------------------------------------------------------------------------------------------------|----------------------------------------------------|
| <pre><diiimport("gdi32.dll", charset:="CharSet.Ansi,&lt;br">CallingConvention:=CallingConvention.StdCall)&gt; _<br/>Public Shared Function StartPage(hDC As IntPtr) As Int32<br/>End Function</diiimport("gdi32.dll",></pre>                                                                                                    | ExactSpelling:=False,                              |
| <diiimport("gdi32.dll", charset:="CharSet.Ansi,&lt;br">CallingConvention:=CallingConvention.StdCall)&gt; _<br/>Public Shared Function EndPage(hDC As IntPtr) As Int32<br/>End Function</diiimport("gdi32.dll",>                                                                                                    | ExactSpelling:=False,                              |
| <structlayout(layoutkind.sequential)> _<br/>Public Class LOGFONT<br/>Public Const LF_FACESIZE As Integer = 32<br/>Public IfHeight As Integer<br/>Public IfWidth As Integer<br/>Public IfScapement As Integer<br/>Public IfOrientation As Integer<br/>Public IfVeight As Integer<br/>Public IfUnderline As Byte<br/>Public IfItalic As Byte<br/>Public IfStrikeOut As Byte<br/>Public IfCharSet As Byte<br/>Public IfOutPrecision As Byte<br/>Public IfOutPrecision As Byte<br/>Public IfOulity As Byte<br/>Public IfOulity As Byte<br/>Public IfPitchAndFamily As Byte<br/><pre> </pre> AmarshalAs(UnmanagedType.ByValTStr, SizeConst:=LF_FACESIZE)<br/>Public IfFaceName As String<br/>End Class</structlayout(layoutkind.sequential)> | > _                                                |
| <pre><diiimport("gdi32.dll", charset:="CharSet.Ansi,&lt;br">CallingConvention:=CallingConvention.StdCall)&gt; _<br/>Public Shared Function CreateFontIndirect(&lt;[In](), MarshalAs(Unmanag<br/>As LOGFONT) As IntPtr<br/>End Function</diiimport("gdi32.dll",></pre>                                                                                                    | ExactSpelling:=False,<br>gedType.LPStruct)> lplf   |
| <diiimport("gdi32.dll", charset:="CharSet.Ansi,&lt;br">CallingConvention:=CallingConvention.StdCall)&gt; _<br/>Public Shared Function SelectObject(hdc As IntPtr, handle As IntPtr) As<br/>End Function</diiimport("gdi32.dll",>                                                                                                    | ExactSpelling:=False,<br>IntPtr                    |
| <diiimport("gdi32.dll", charset:="CharSet.Ansi,&lt;br">CallingConvention:=CallingConvention.StdCall)&gt; _<br/>Public Shared Function DeleteObject(handle As IntPtr) As Boolean<br/>End Function</diiimport("gdi32.dll",>                                                                                                    | ExactSpelling:=False,                              |
| <pre><diiimport("gdi32.dll", charset:="CharSet.Ansi,&lt;br">CallingConvention:=CallingConvention.StdCall)&gt; _<br/>Public Shared Function TextOut(hdc As IntPtr, nXStart As Integer, nYStart<br/>String, cbString As Integer) As Integer<br/>End Function</diiimport("gdi32.dll",></pre>                                                                                                    | ExactSpelling:=False,<br>t As Integer, IpString As |
| <pre><diiimport("gdi32.dll", charset:="CharSet.Ansi,&lt;br">CallingConvention:=CallingConvention.StdCall)&gt; _<br/>Public Shared Function GetDeviceCaps(hdc As IntPtr, nIndex As Integer)<br/>End Function</diiimport("gdi32.dll",></pre>                                                                                                    | ExactSpelling:=False,<br>) As Integer              |

Private Const LOGPIXELSY As Integer = 90 Public Shared Sub PrinterFontTest(printerName As [String]) Dim hPrinter As IntPtr = IntPtr.Zero OpenPrinter(printerName, hPrinter, IntPtr.Zero) ' Create Printer Device Context Dim hwnd As IntPtr = IntPtr.Zero Dim size As Integer = DocumentProperties(hwnd, hPrinter, printerName, IntPtr.Zero, IntPtr.Zero, 0) Dim pDevmode As IntPtr = Marshal.AllocHGlobal(size) Dim ret As Integer = DocumentProperties(hwnd, hPrinter, printerName, pDevmode, IntPtr.Zero, DM\_OUT\_BUFFER) Dim hDC As IntPtr = CreateDC(Nothing, printerName, Nothing, pDevmode) ' Make Print-Job Dim di As New DOCINFO() di.cbSize = Marshal.SizeOf(di) di.lpszDocName = "Driver Test Print" ' Start printing StartDoc(hDC, di) StartPage(hDC) Dim If As New LOGFONT() Dim hFont As IntPtr = IntPtr.Zero Dim oldFont As IntPtr = IntPtr.Zero Dim str As String Dim fontsize As Integer, pointsize As Integer ' Windows font pointsize = 15fontsize = CInt((pointsize \* 10) \* GetDeviceCaps(hDC, LOGPIXELSY) ¥ 720) If.IfHeight = -fontsize If.IfFaceName = "Arial" hFont = CreateFontIndirect(If) oldFont = SelectObject(hDC, hFont)str = "Font Arial / Size 15" TextOut(hDC, 10, 10, str, str.Length) SelectObject(hDC, oldFont) DeleteObject(hFont) ' Printer font pointsize = 12fontsize = CInt((pointsize \* 10) \* GetDeviceCaps(hDC, LOGPIXELSY) ¥ 720) If.IfHeight = -fontsize If.IfFaceName = "15 cpi" hFont = CreateFontIndirect(If) oldFont = SelectObject(hDC, hFont) str = "15 cpi / Size 12" TextOut(hDC, 10, 50, str, str.Length) SelectObject(hDC, oldFont) DeleteObject(hFont) ' Barcode pointsize = 42fontsize = CInt((pointsize \* 10) \* GetDeviceCaps(hDC, LOGPIXELSY) ¥ 720) If.IfHeight = -fontsize

If.IfFaceName = "Code39" hFont = CreateFontIndirect(If) oldFont = SelectObject(hDC, hFont) str = "ABC123456" TextOut(hDC, 10, 90, str, str.Length) SelectObject(hDC, oldFont) DeleteObject(hFont) ' Cash drawer pointsize = 12fontsize = CInt((pointsize \* 10) \* GetDeviceCaps(hDC, LOGPIXELSY) ¥ 720) lf.lfHeight = -fontsize If.IfFaceName = "Control" hFont = CreateFontIndirect(If) oldFont = SelectObject(hDC, hFont) str = "A" TextOut(hDC, 10, 130, str, str.Length) SelectObject(hDC, oldFont) DeleteObject(hFont) ' Cut paper pointsize = 12fontsize = CInt((pointsize \* 10) \* GetDeviceCaps(hDC, LOGPIXELSY) ¥ 720) If.IfHeight = -fontsize If.IfFaceName = "Control" hFont = CreateFontIndirect(If) oldFont = SelectObject(hDC, hFont) str = "P" TextOut(hDC, 10, 170, str, str.Length) SelectObject(hDC, oldFont) DeleteObject(hFont) ' Graphic data from NV memory pointsize = 12fontsize = CInt((pointsize \* 10) \* GetDeviceCaps(hDC, LOGPIXELSY) ¥ 720) If.IfHeight = -fontsize If.IfFaceName = "Control" hFont = CreateFontIndirect(If) oldFont = SelectObject(hDC, hFont) str = "G" TextOut(hDC, 10, 210, str, str.Length) SelectObject(hDC, oldFont) DeleteObject(hFont) ' End Printing EndPage(hDC) EndDoc(hDC) ' Release Printer Device Context DeleteDC(hDC) Marshal.FreeHGlobal(pDevmode) ClosePrinter(hPrinter) End Sub End Class

## 12.5 Example of program by Visual C#.Net

Following is the Visual Basic C#.Net program list using Win32API.

```
using System.Runtime.InteropServices;
    public class PrinterControl
        [StructLayout(LayoutKind.Sequential)]
        public struct DOCINFO
         {
             public int cbSize:
             public string lpszDocName;
             public string lpszOutput;
             public string lpszDatatype;
             public int fwType;
        }
        [DIIImport("winspool.drv",
                                     CharSet
                                                      CharSet.Ansi,
                                                                      ExactSpelling
                                                                                            false.
CallingConvention = CallingConvention.StdCall)]
        public static extern long OpenPrinter(String pPrinterName, ref IntPtr phPrinter, IntPtr
pDefault);
        [DIIImport("winspool.drv",
                                      CharSet
                                                      CharSet.Ansi,
                                                                       ExactSpelling
                                                                                            false,
CallingConvention = CallingConvention.StdCall)]
        public static extern long ClosePrinter(IntPtr hPrinter);
        [DllImport("winspool.drv",
                                     CharSet
                                              =
                                                    CharSet.Ansi,
                                                                        ExactSpelling
                                                                                            false,
CallingConvention = CallingConvention.StdCall)]
                                                                                IntPtr
                static extern
                                  int
                                         DocumentProperties(IntPtr
                                                                       hwnd.
                                                                                         hPrinter.
        public
[MarshalAs(UnmanagedType.LPWStr)] string pDeviceName, IntPtr pDevModeOutput, IntPtr
pDevModeInput, int fMode);
             private const int DM_OUT_BUFFER = 0x2;
             private const int DM_PROMPT = 0x4;
             private const int DM_IN_PROMPT = DM_PROMPT;
             private const int DM_IN_BUFFER = 0x8;
         [DllImport("gdi32.dll", CharSet = CharSet.Ansi, ExactSpelling = false, CallingConvention =
CallingConvention.StdCall)]
        public static extern IntPtr CreateDC(string lpszDriver, string lpszDevice, string lpszOutput,
IntPtr lpInitData);
        [DllImport("gdi32.dll", CharSet = CharSet.Ansi, ExactSpelling = false, CallingConvention =
CallingConvention.StdCall)]
        public static extern bool DeleteDC(IntPtr hDC);
        [DllImport("gdi32.dll", CharSet = CharSet.Ansi, ExactSpelling = false, CallingConvention =
CallingConvention.StdCall)]
        public static extern Int32 StartDoc(IntPtr hdc, [MarshalAs(UnmanagedType.Struct)] ref
DOCINFO lpdi);
        [DllImport("gdi32.dll", CharSet = CharSet.Ansi, ExactSpelling = false, CallingConvention =
CallingConvention.StdCall)]
        public static extern Int32 EndDoc(IntPtr hdc);
        [DllImport("gdi32.dll", CharSet = CharSet.Ansi, ExactSpelling = false, CallingConvention =
CallingConvention.StdCall)]
        public static extern Int32 StartPage(IntPtr hDC);
```

| [DllImport("gdi32.dll", CharSet = CharSet.Ansi, ExactSpelling = false, CallingConvention = CallingConvention.StdCall)]<br>public static extern Int32 EndPage(IntPtr hDC);                                                             |
|----------------------------------------------------------------------------------------------------|
| [StructLayout(LayoutKind.Sequential)]<br>public class LOGFONT<br>{                                                                                                    |
| public const int LF_FACESIZE = 32;<br>public int lfHeight;<br>public int lfWidth;                                                                                                    |
| public int IfEscapement;<br>public int IfOrientation;<br>public int IfWeight;                                                                                                    |
| public byte lfItalic;<br>public byte lfUnderline;<br>public byte lfStrikeOut;                                                                                                    |
| public byte IfCharSet;<br>public byte IfOutPrecision;<br>public byte IfClipPrecision;                                                                                                    |
| public byte lfQuality;<br>public byte lfPitchAndFamily;<br>[MarshalAs(UnmanagedType.ByValTStr, SizeConst = LF_FACESIZE)]<br>public string lfFaceName;                                                                                 |
| }                                                                                                    |
| [DllImport("gdi32.dll", CharSet = CharSet.Ansi, ExactSpelling = false, CallingConvention =<br>CallingConvention.StdCall)]<br>public static extern IntPtr CreateFontIndirect([In, MarshalAs(UnmanagedType.LPStruct)]<br>LOGEONT [plf): |
| [DllImport("gdi32.dll", CharSet = CharSet.Ansi, ExactSpelling = false, CallingConvention = CallingConvention.StdCall)]<br>public static extern IntPtr SelectObject(IntPtr hdc, IntPtr handle);                                        |
| [DIIImport("gdi32.dll", CharSet = CharSet.Ansi, ExactSpelling = false, CallingConvention = CallingConvention.StdCall)]<br>public static extern bool DeleteObject(IntPtr handle);                                                      |
| [DIIImport("gdi32.dll", CharSet = CharSet.Ansi, ExactSpelling = false, CallingConvention = CallingConvention.StdCall)]<br>public static extern int TextOut(IntPtr hdc, int nXStart, int nYStart, string lpString, int                 |
| cbString);                                                                                                    |
| [DllImport("gdi32.dll", CharSet = CharSet.Ansi, ExactSpelling = false, CallingConvention = CallingConvention.StdCall)]<br>public static extern int GetDeviceCaps(IntPtr hdc, int nIndex);                                             |
| private const int LOGPIXELSY = 90;                                                                                                    |
| public static void PrinterFontTest(String printerName) {                                                                                                    |
| IntPtr hPrinter = IntPtr.Zero;<br>OpenPrinter(printerName, ref hPrinter, IntPtr.Zero);                                                                                                    |
| // Create Printer Device Context<br>IntPtr hwnd = IntPtr.Zero;<br>int size = DocumentProperties(hwnd_bPrinter_printerName_IntPtrZero_IntPtrZero                                                                                       |
0); IntPtr pDevmode = Marshal.AllocHGlobal(size); int ret = DocumentProperties(hwnd, hPrinter, printerName, pDevmode, IntPtr.Zero, DM\_OUT\_BUFFER); IntPtr hDC = CreateDC(null, printerName, null, pDevmode); // Make Print-Job DOCINFO di = new DOCINFO(); di.cbSize = Marshal.SizeOf(di); di.lpszDocName = "Driver Test Print"; // Start printing StartDoc(hDC, ref di); StartPage(hDC); LOGFONT If = new LOGFONT(); IntPtr hFont = IntPtr.Zero; IntPtr oldFont = IntPtr.Zero; string str; int fontsize, pointsize; // Windows font pointsize = 15; fontsize = (int)((pointsize \* 10) \* GetDeviceCaps(hDC, LOGPIXELSY) / 720); If.IfHeight = -fontsize;If.IfFaceName = "Arial"; hFont = CreateFontIndirect(If); oldFont = SelectObject(hDC, hFont);str = "Font Arial / Size 15"; TextOut(hDC, 10, 10, str, str.Length); SelectObject(hDC, oldFont); DeleteObject(hFont); // Printer font pointsize = 12; fontsize = (int)((pointsize \* 10) \* GetDeviceCaps(hDC, LOGPIXELSY) / 720); If.IfHeight = -fontsize;lf.lfFaceName = "15 cpi"; hFont = CreateFontIndirect(If); oldFont = SelectObject(hDC, hFont); str = "15 cpi / Size 12"; TextOut(hDC, 10, 50, str, str.Length); SelectObject(hDC, oldFont); DeleteObject(hFont); // Barcode pointsize = 42; fontsize = (int)((pointsize \* 10) \* GetDeviceCaps(hDC, LOGPIXELSY) / 720); If.IfHeight = -fontsize;If.IfFaceName = "Code39"; hFont = CreateFontIndirect(If); oldFont = SelectObject(hDC, hFont); str = "ABC123456"; TextOut(hDC, 10, 90, str, str.Length); SelectObject(hDC, oldFont); DeleteObject(hFont); // Cash drawer pointsize = 12;

fontsize = (int)((pointsize \* 10) \* GetDeviceCaps(hDC, LOGPIXELSY) / 720); If.IfHeight = -fontsize;lf.lfFaceName = "Control"; hFont = CreateFontIndirect(If); oldFont = SelectObject(hDC, hFont); str = "A"; TextOut(hDC, 10, 130, str, str.Length); SelectObject(hDC, oldFont); DeleteObject(hFont); // Cut paper pointsize = 12;fontsize = (int)((pointsize \* 10) \* GetDeviceCaps(hDC, LOGPIXELSY) / 720); lf.lfHeight = -fontsize; If.IfFaceName = "Control"; hFont = CreateFontIndirect(If); oldFont = SelectObject(hDC, hFont); str = "P"; TextOut(hDC, 10, 170, str, str.Length); SelectObject(hDC, oldFont); DeleteObject(hFont); // Graphic data from NV memory pointsize = 12;fontsize = (int)((pointsize \* 10) \* GetDeviceCaps(hDC, LOGPIXELSY) / 720); lf.lfHeight = -fontsize; If.IfFaceName = "Control"; hFont = CreateFontIndirect(If); oldFont = SelectObject(hDC, hFont); str = "G"; TextOut(hDC, 10, 210, str, str.Length); SelectObject(hDC, oldFont); DeleteObject(hFont); // End Printing EndPage(hDC); EndDoc(hDC); // Release Printer Device Context DeleteDC(hDC); Marshal.FreeHGlobal(pDevmode); ClosePrinter(hPrinter); }